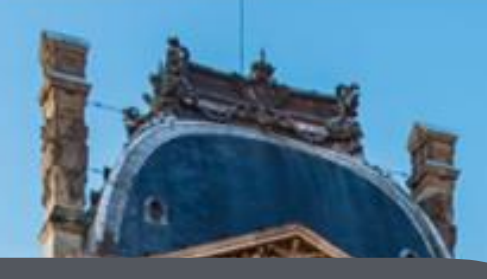

## Guide du jeu VISITOR

Créez et visitez des musées virtuels !

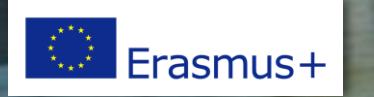

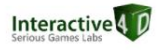

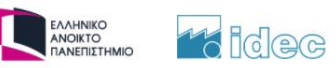

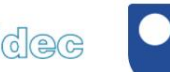

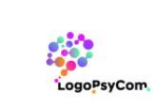

he Open Iniversity

### **EXIGENCES TECHNIQUES**

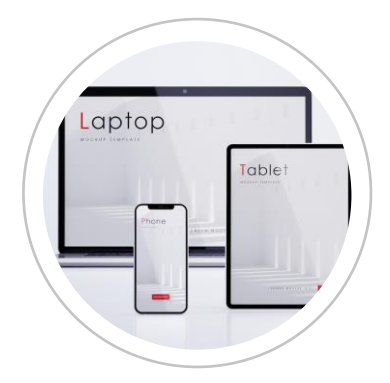

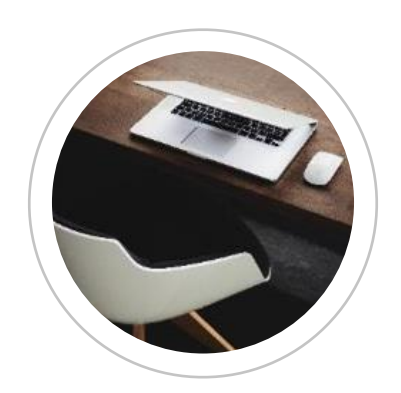

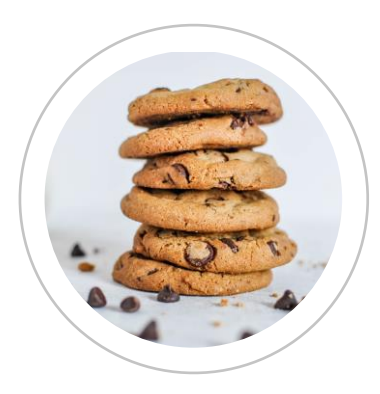

Matériel informatique

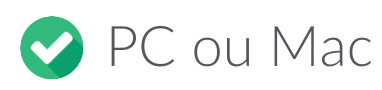

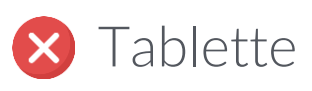

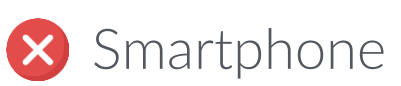

#### Navigateurs compatibles

Google Chrome
Mozilla Firefox
Microsoft Edge
Safari

### Cookies

Les cookies doivent être activés dans les paramètres de votre navigateur (c'est généralement le cas si vous ne l'avez jamais modifié).

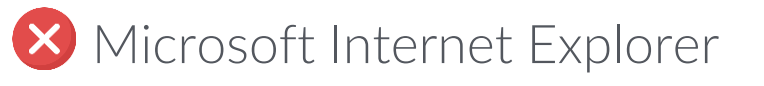

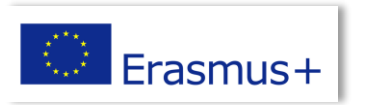

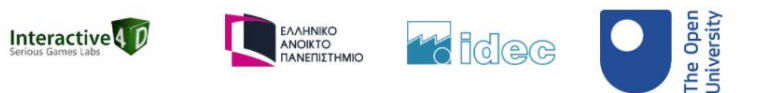

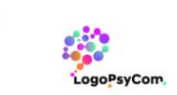

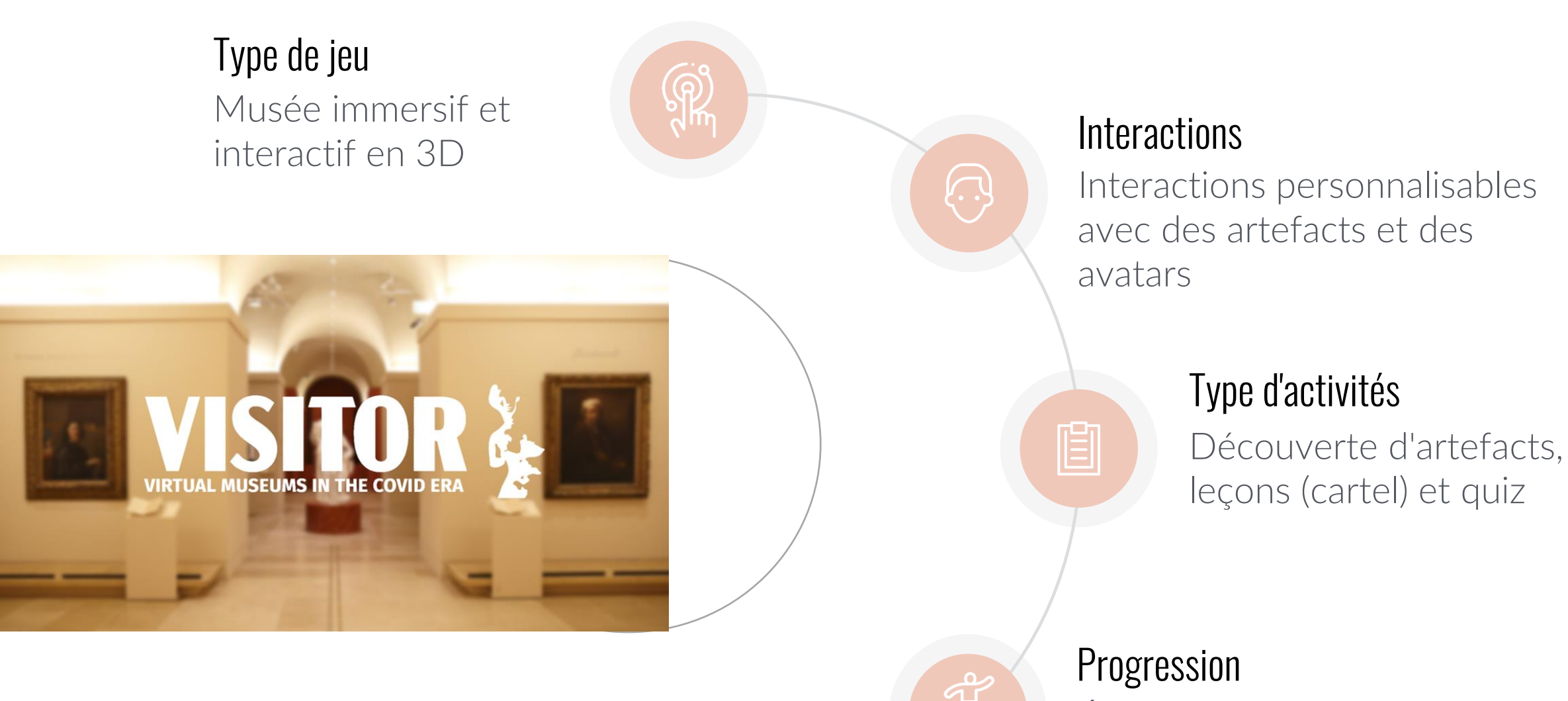

Étapes non chronologiques, activités modulaires non linéaires

to idec

The Oper University

ΕΛΛΗΝΙΚΟ ΑΝΟΙΚΤΟ ΠΑΝΕΠΙΣΤΗΜΙΟ

Interactive 4 D

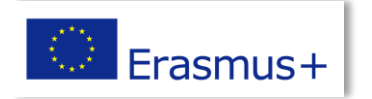

## Comment commencer le jeu ?

→ Se connecter sur <u>https://visitor-project.eu/game sur un ordinateur</u>

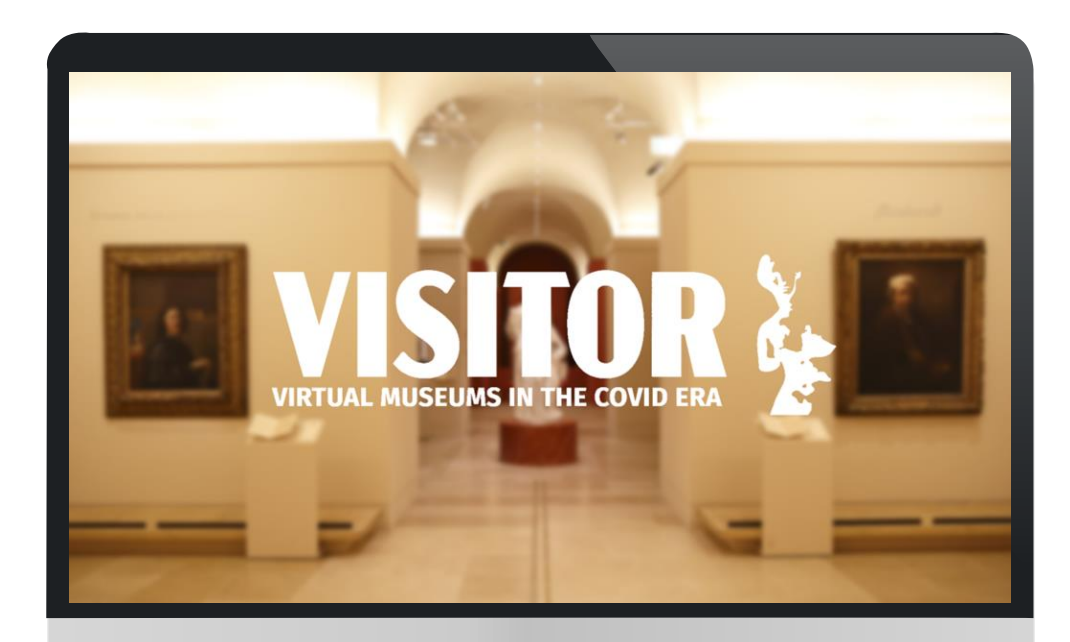

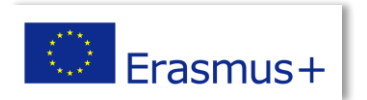

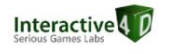

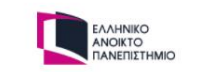

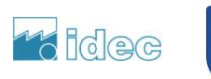

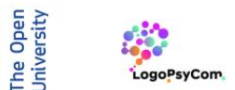

#### Cliquez sur un drapeau pour choisir votre langue

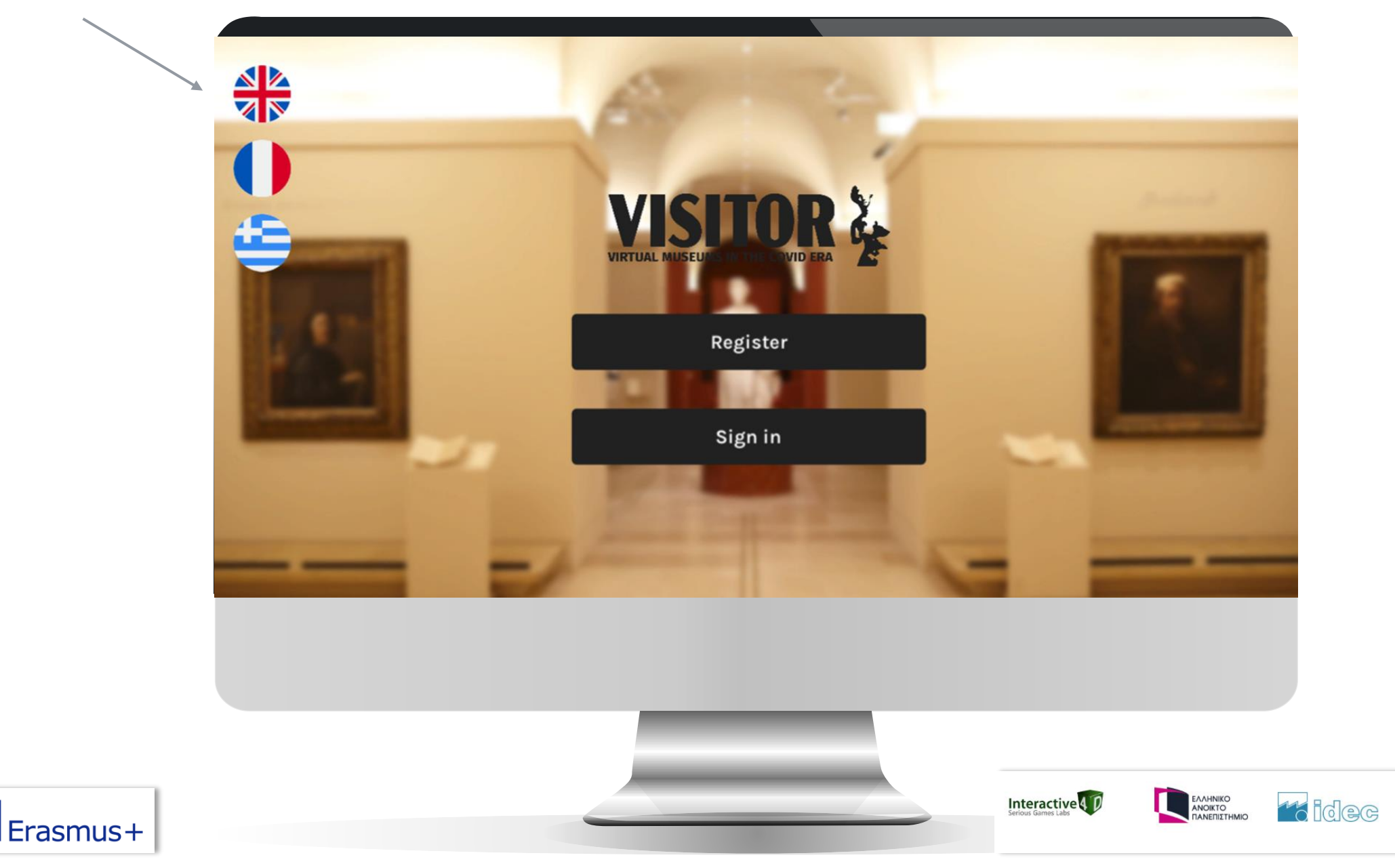

The Open University

LogoPsyCom

## Inscription

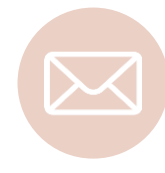

Choisissez soigneusement votre adresse électronique, car elle ne peut être modifiée.

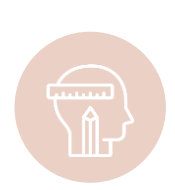

Si vous choisissez "Créateur", vous pourrez créer votre propre musée et suivre les scores de vos élèves.

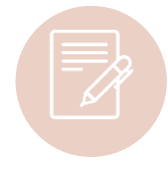

Vous devez accepter les conditions générales d'utilisation pour valider votre inscription.

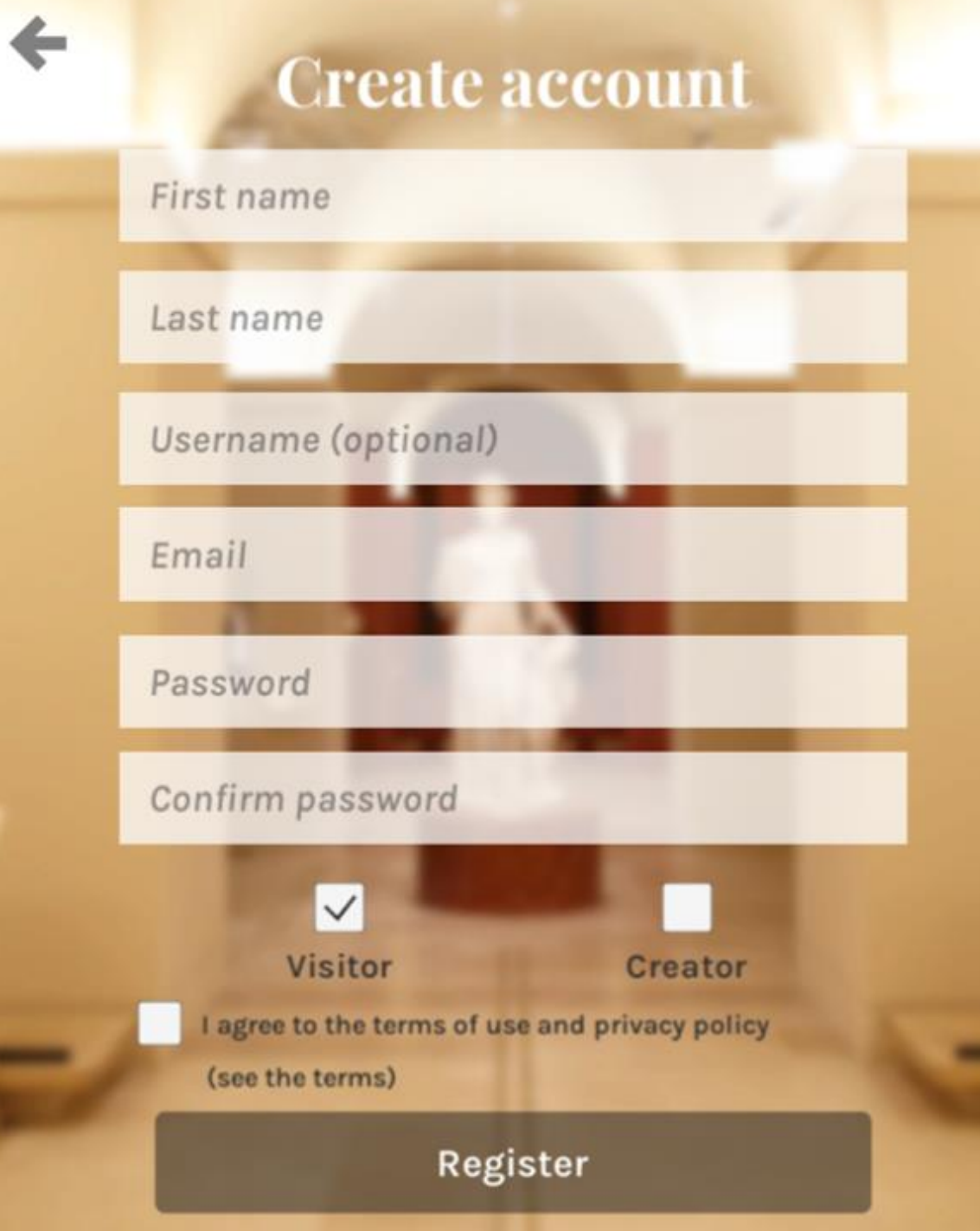

### Sélectionnez un avatar de garçon ou de fille

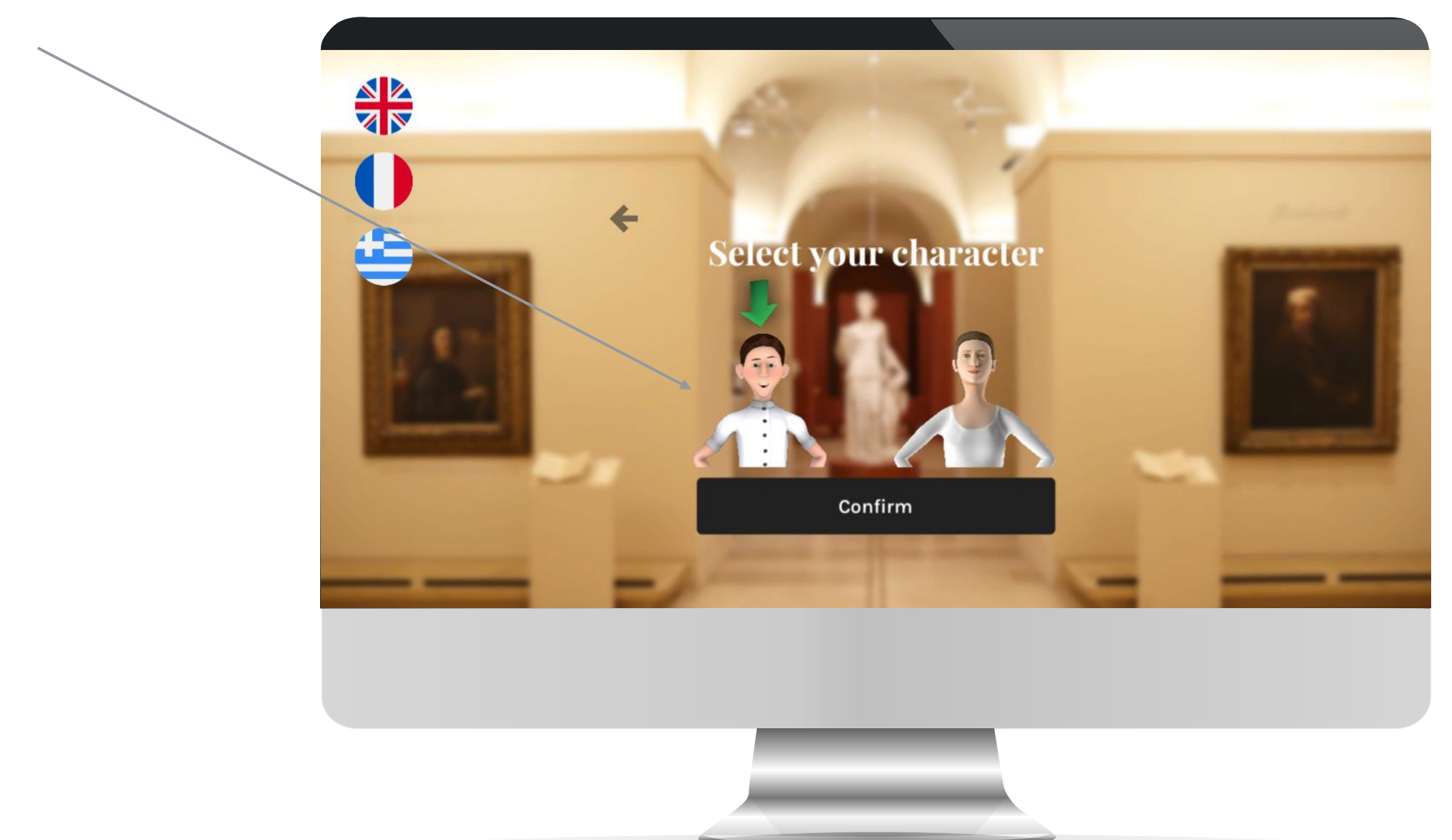

## Se connecter à un musée

Différentes possibilités :

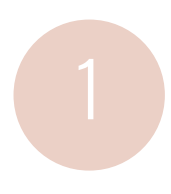

Entrez votre propre musée (pour les créateurs uniquement)

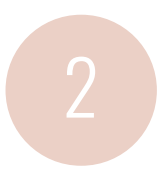

Connectez-vous à un musée existant en saisissant son code

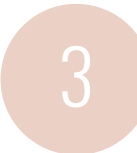

Se connecter à un musée public

### Museum code

Enter a code...

Go to this museum

#### Create/modify my museum

Codes of the public museums : Louvre : 1 (in English)

## MODE VISITEUR

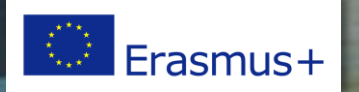

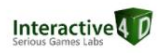

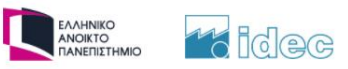

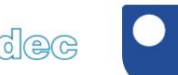

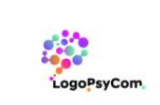

The Open University

SCORE MAP SOUN

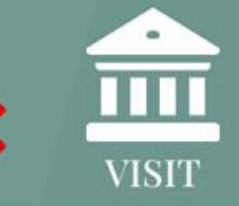

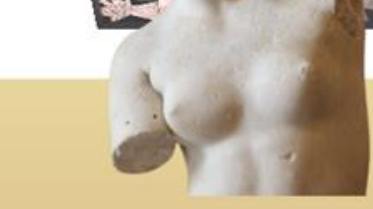

Welcome in this virtual museum in which digital reproductions of artefacts have been collected.

Your mission, should you accept it, is to discover these artefacts and answer the quizzes correctly so as to earn as many points as possible !

For each good answer you will earn 1 point.

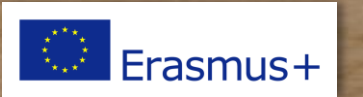

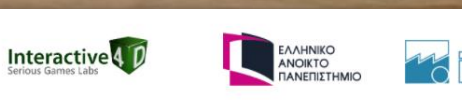

Next

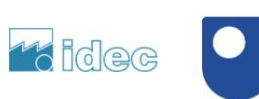

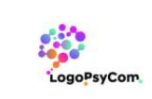

This museum has 7 rooms. Each room opens after you have answered all questions of the previous room.

Once you have answered all the questions, the Director will welcome you in his office and reward you... or not, depending on your score!

SCORE

MAP

Next

ΕΛΛΗΝΙΚΟ ΑΝΟΙΚΤΟ ΠΑΝΕΠΙΣΤΗΜΙΟ

idec

Interactive 4

SOU

VISIT

PS: you will probably meet Robotman, the museum keeper. Listen to him carefully, he may ask you a question which could give you a bonus point!

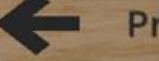

Previous

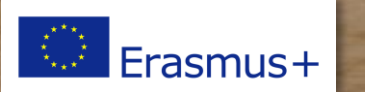

0 SCORE MAP SOUND

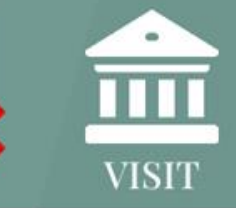

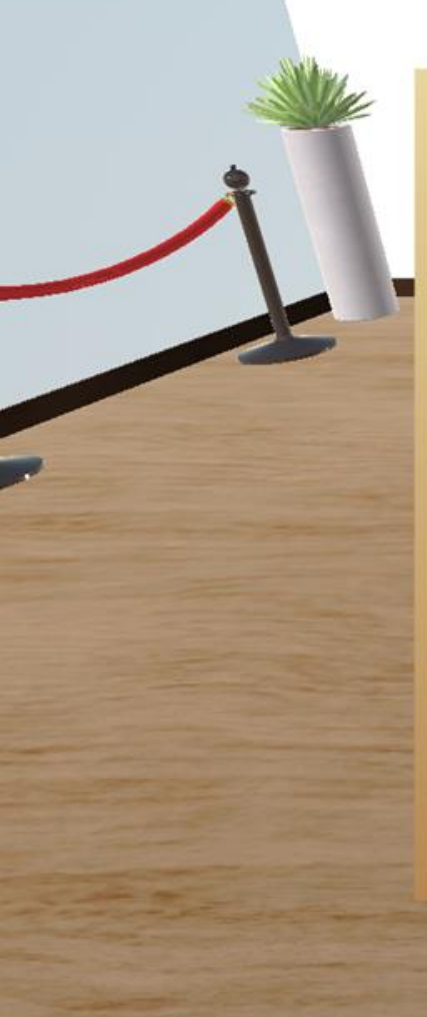

#### To move, use the directional keys:

To run, simultaneously press the "ctrl" key.

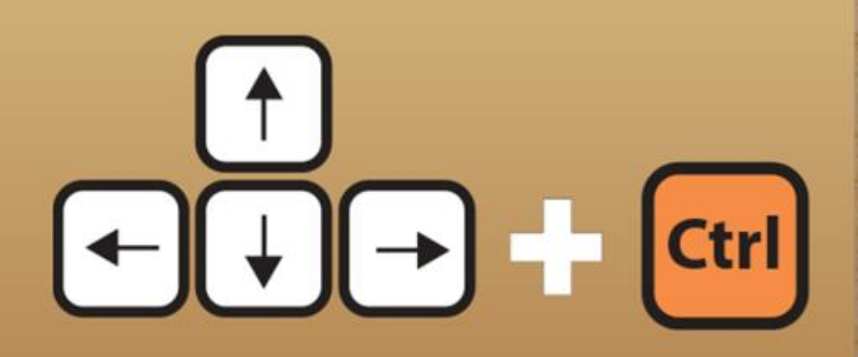

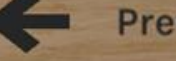

Previous

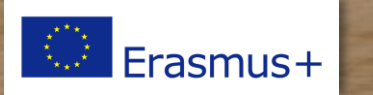

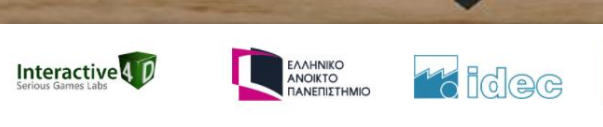

Next

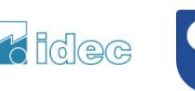

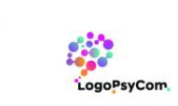

The Open University

SCORE MAP

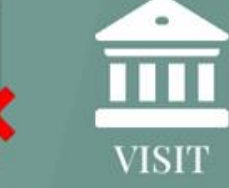

SOUND

The arrows show you the quizzes you have to answer.

Click on the correct answer among those offered. Click on your score to see your badges.

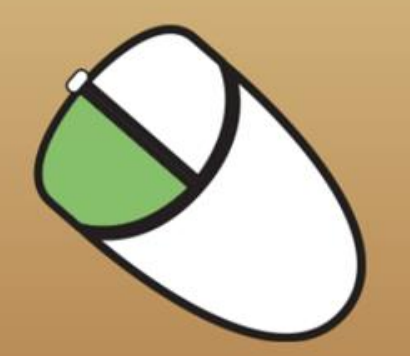

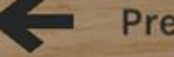

Previous

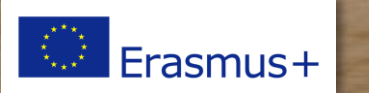

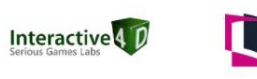

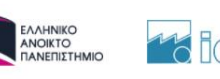

Next

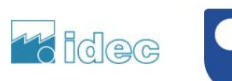

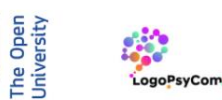

SCORE MAP SOUND

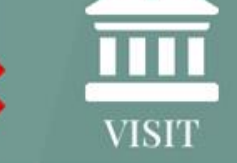

You will be rewarded with badges based on your correct response rate per room

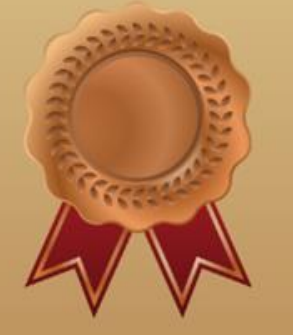

50% correct answers

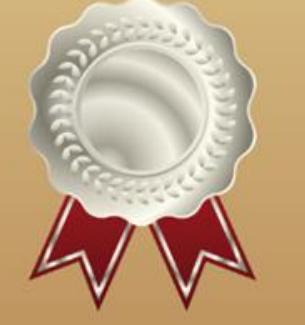

75% correct answers

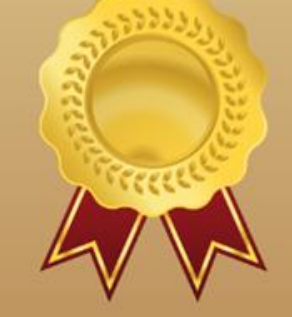

100% correct answers

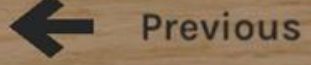

Erasmus+

Interactive D

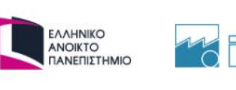

Next

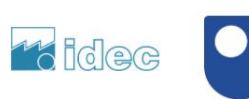

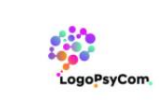

The Oper Universit

### **MODE VISITEUR** Visite guidée

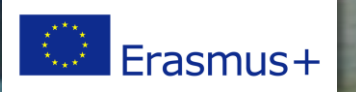

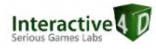

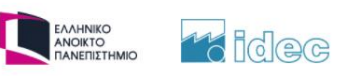

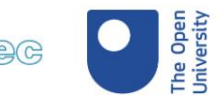

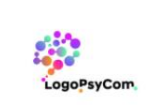

### Affichage des numéros et noms des salles

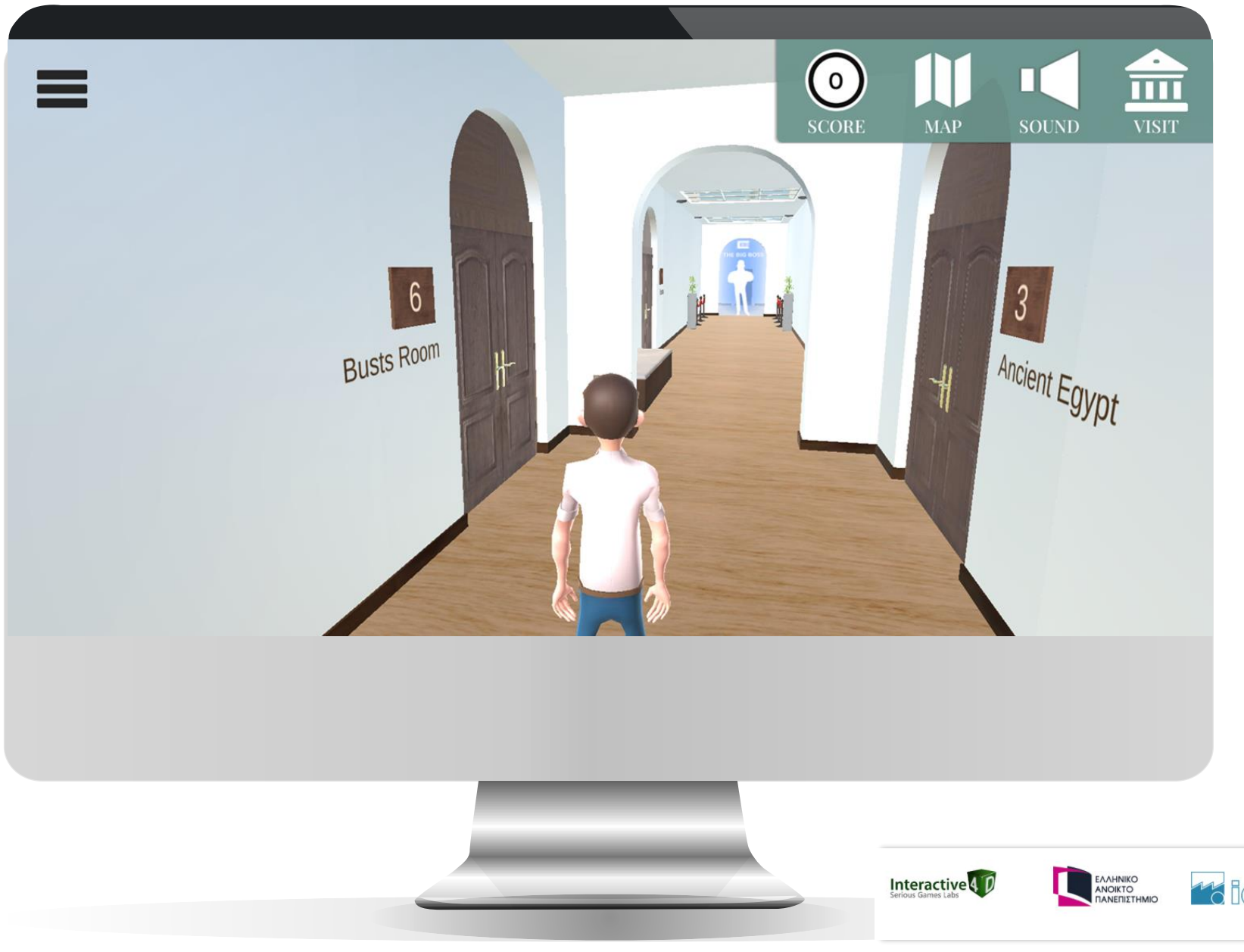

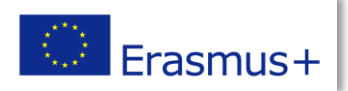

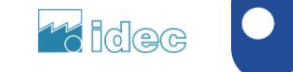

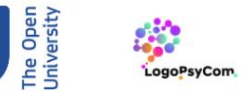

# GARDIENS DE MUSÉE ET VISITEURS

Ils peuvent donner des informations aux joueurs et leur poser des questions (personnalisable)

#### Hey !

Do you like the museum ? I have something to tell you about it.

Do you known that the Louvre Museum, is the world's second-largest art museum and a historic monument in Paris (France) ? And is best known for being the home of the Mona Lisa. Did you see that painting in the portraits room ?

The museum opened on 10 August 1793 with an exhibition of 537 paintings, the majority of the works being royal and confiscated church property.

Now, approximately 38,000 objects from prehistory to the 21st century are exhibited over an area of 72,735 square meters (782,910 square feet).

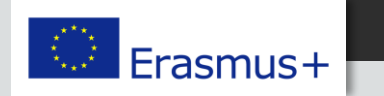

Go to quiz

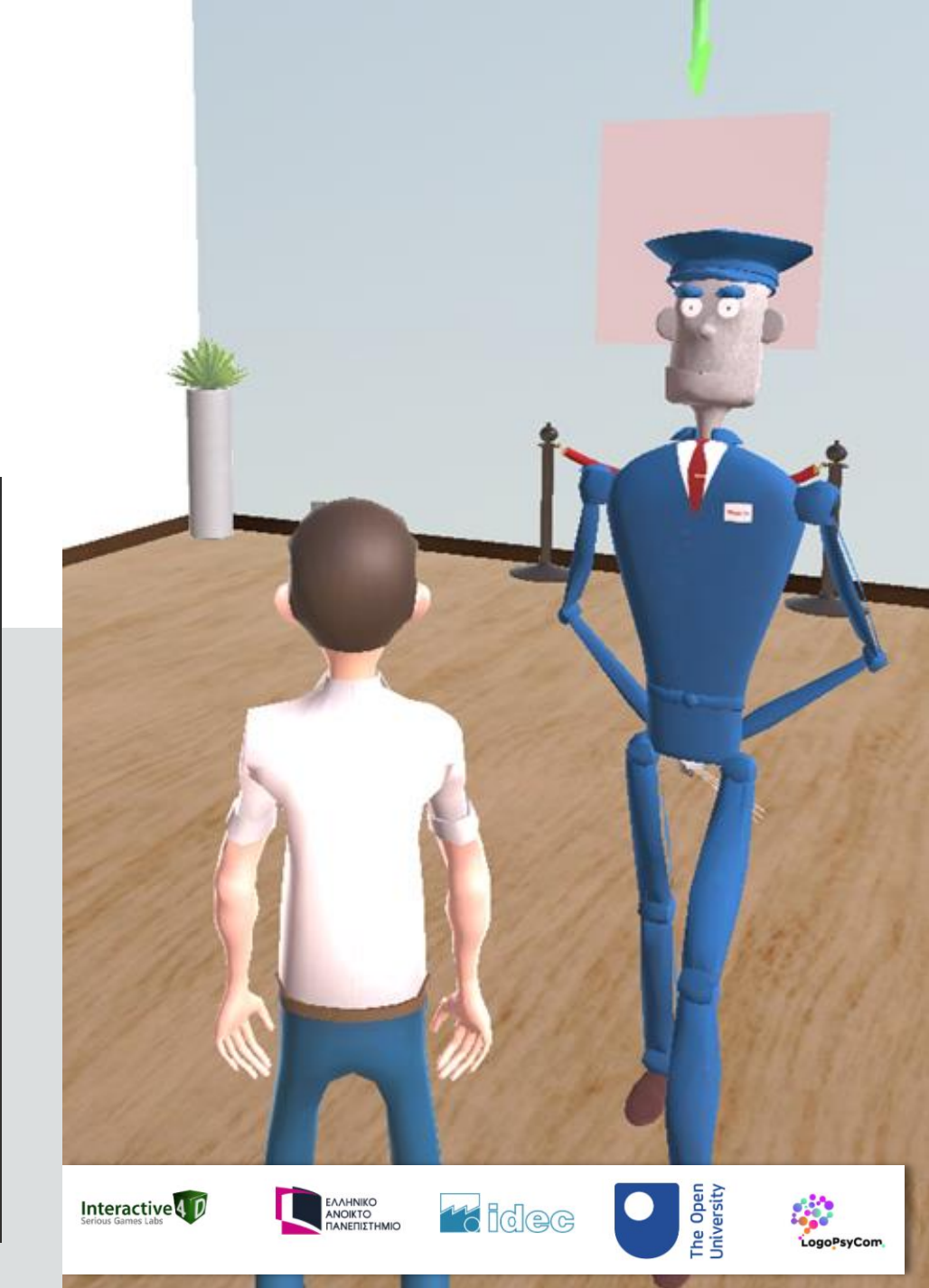

# GARDIENS DE MUSÉE ET VISITEURS

Ils peuvent donner des informations aux joueurs et leur poser des questions (personnalisable)

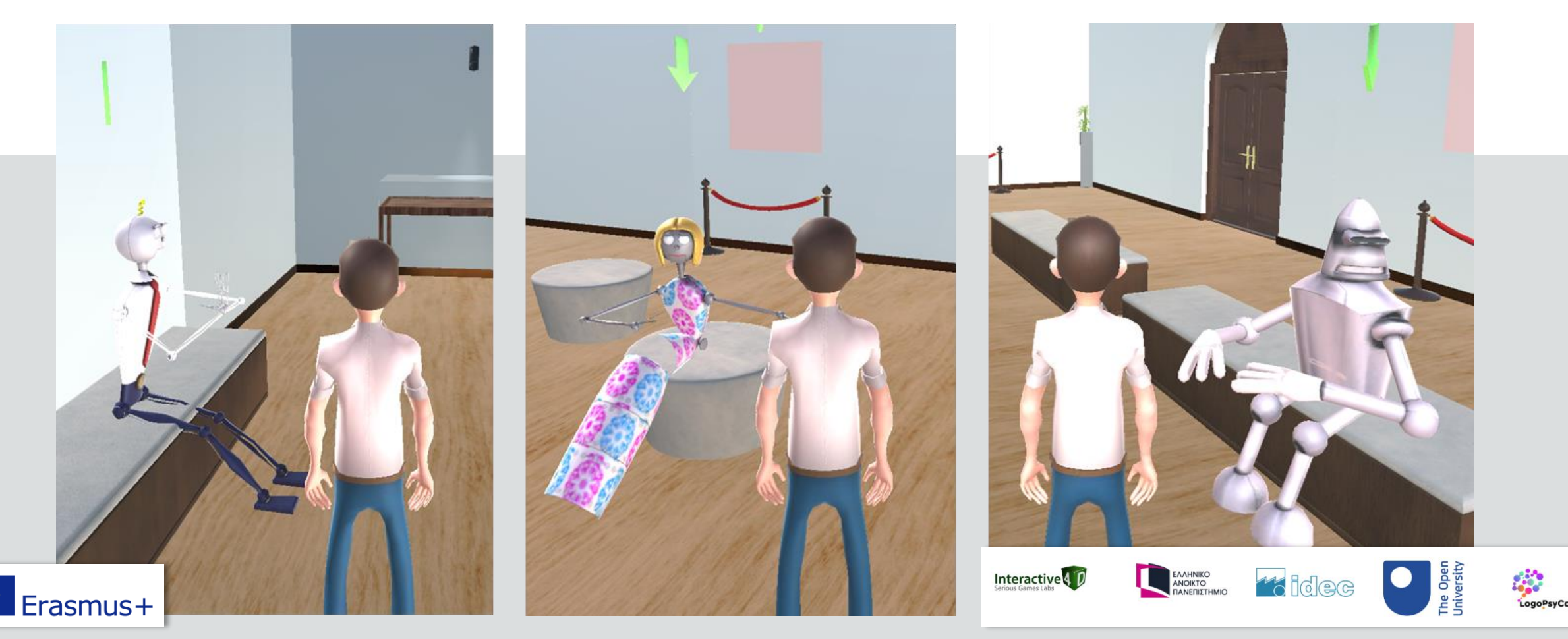

### Progression contrôlée

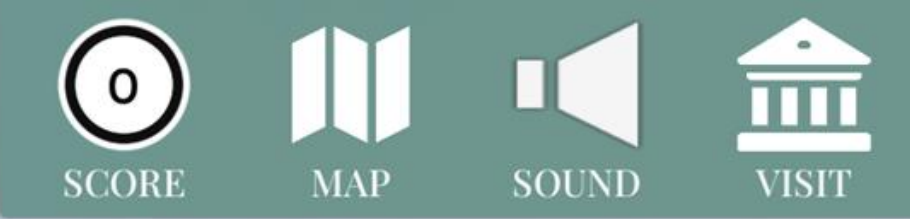

5 Historical Paintings

Sorry, this room is not yet open ! Each room opens after you have answered all questions of the previous room.

×

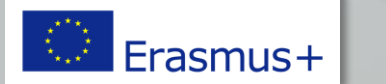

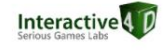

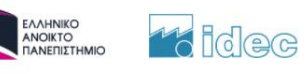

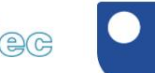

The Open University

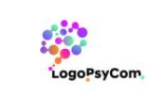

### Mode VISITEUR Menus

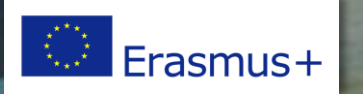

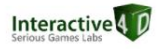

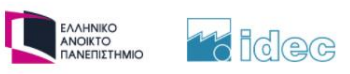

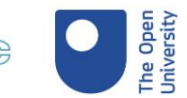

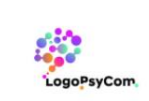

### Score par pièce et badges

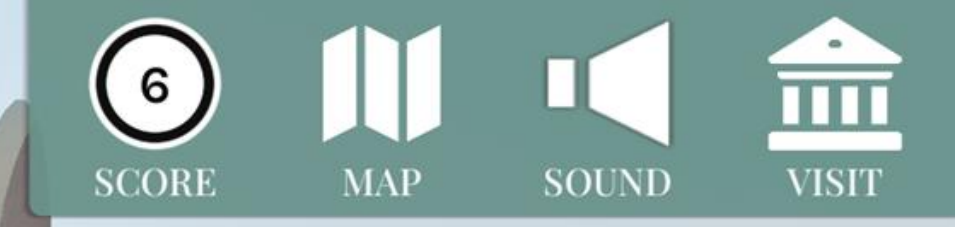

×

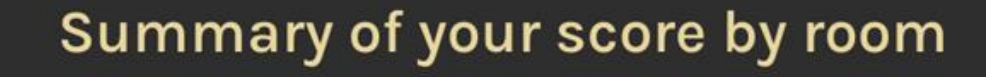

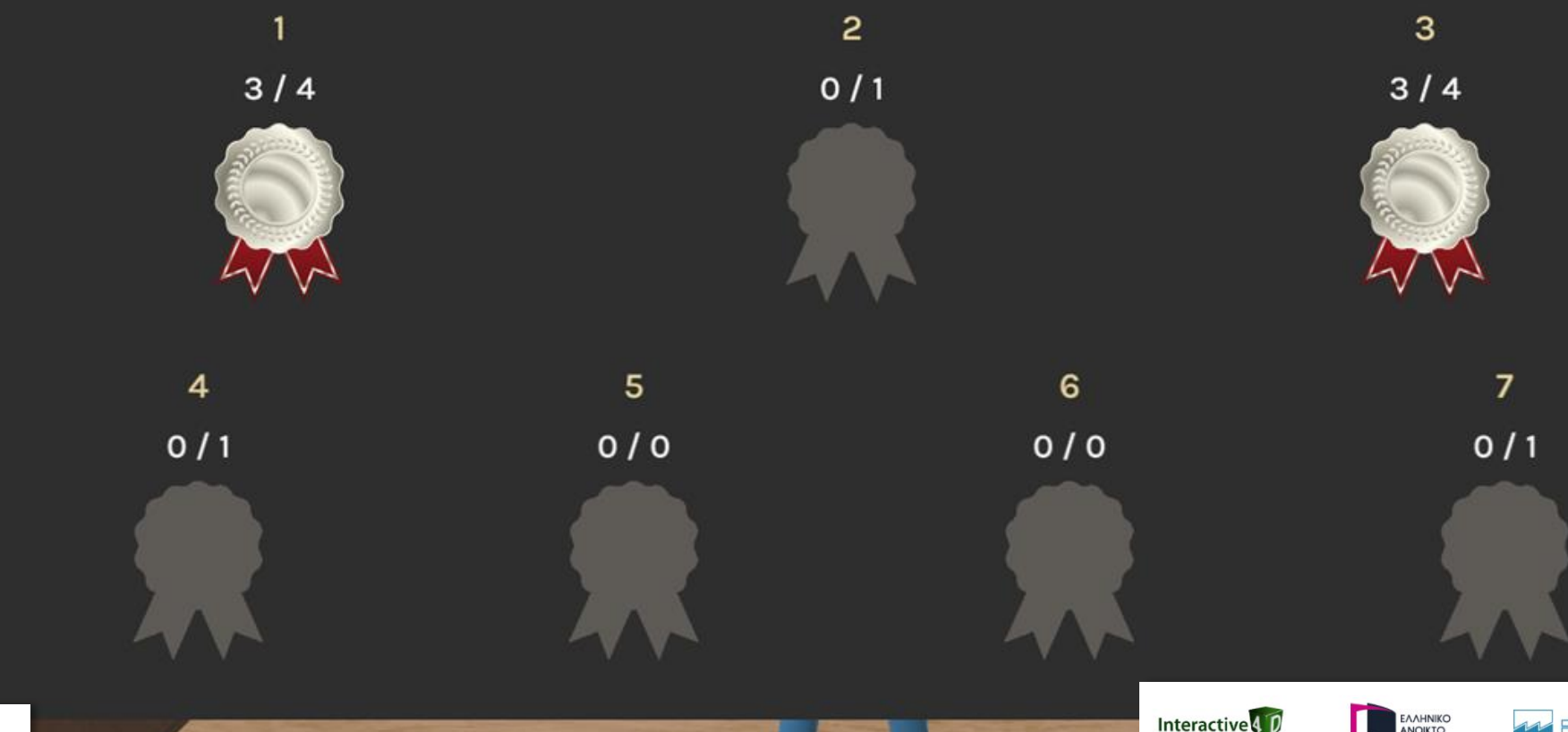

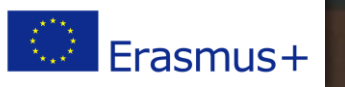

Interactive 4 D

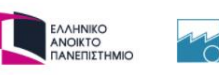

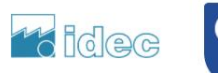

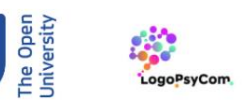

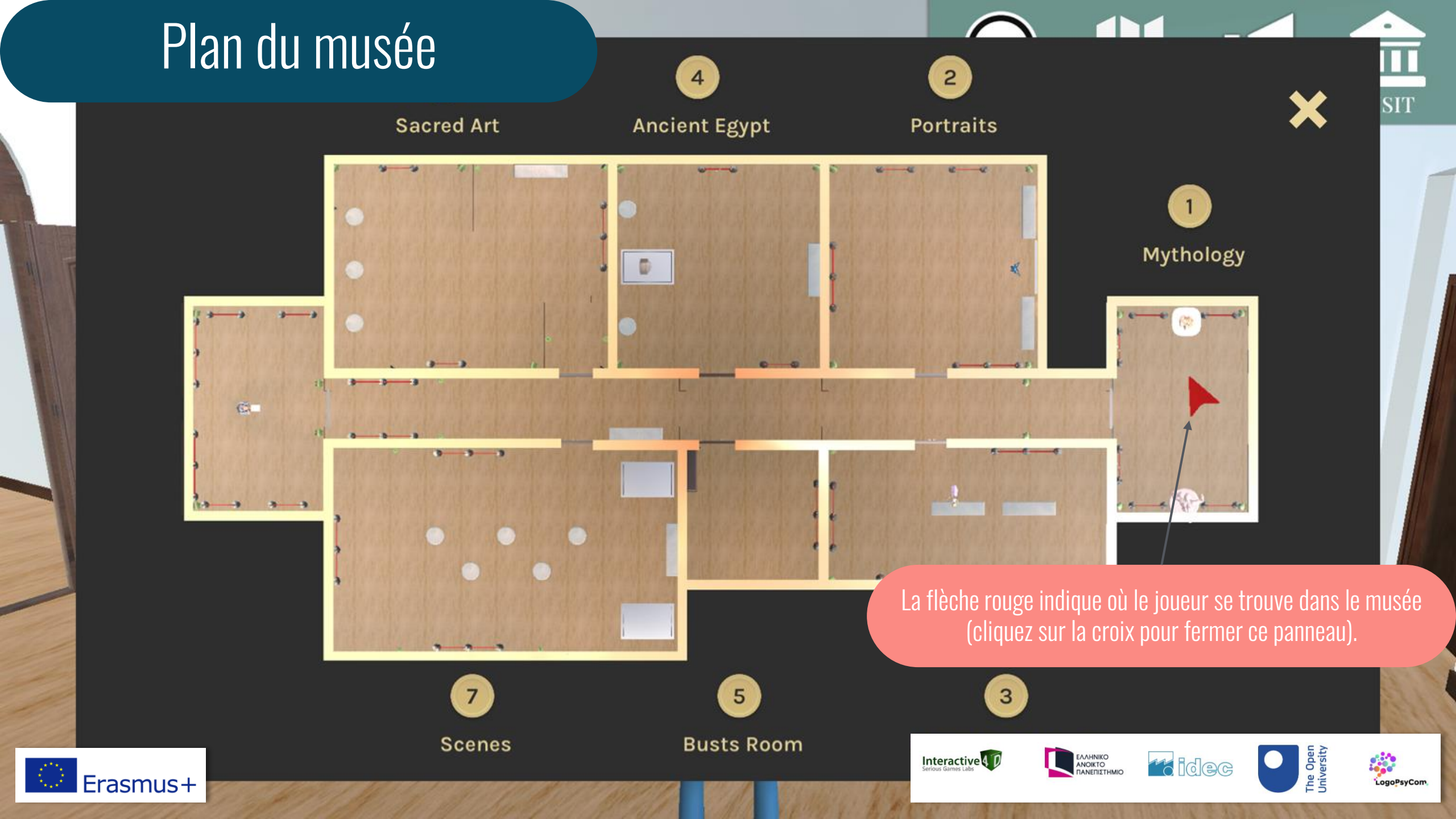

### Menu de gauche

SCORE MAP SOUND

#### ABOUT VISITOR

TUTORIAL

PROFILE

#### LEADERBOARD OF THIS MUSEUM TERMS OF USE

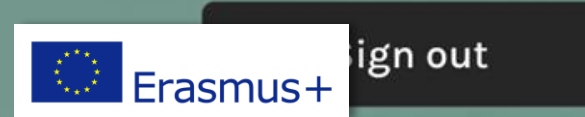

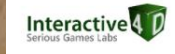

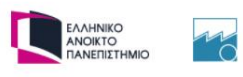

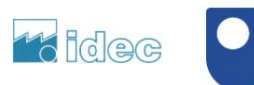

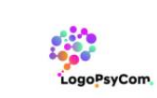

The Open University VISIT

### À propos de Visitor

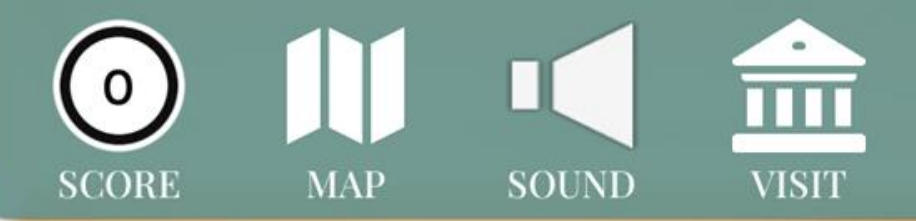

### **About Visitor**

The VISITOR (virtual museums in the covid era) project aims to facilitate virtual museum visits for schools and integrate virtual museum activities into the school curricula. The objectives of VISITOR are:

- The creation of a digital library for teachers and other practitioners to search and share virtual museums and exhibits.
- The development of educational use cases for the museum exhibits (for example, lesson plans).
- The development of a gaming app that will host museum exhibits and educational use cases for those.
- The creation of a training course for teachers to support them in engaging with the digital exhibits and the gaming app.

VISITOR is an Erasmus+ funded project and a collaboration between universities and small organisations in the UK, France, Greece and Belgium.

This project has been reviewed by and received a favourable opinion from The Open

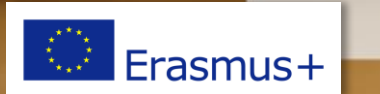

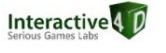

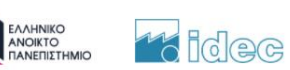

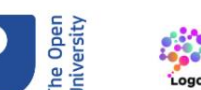

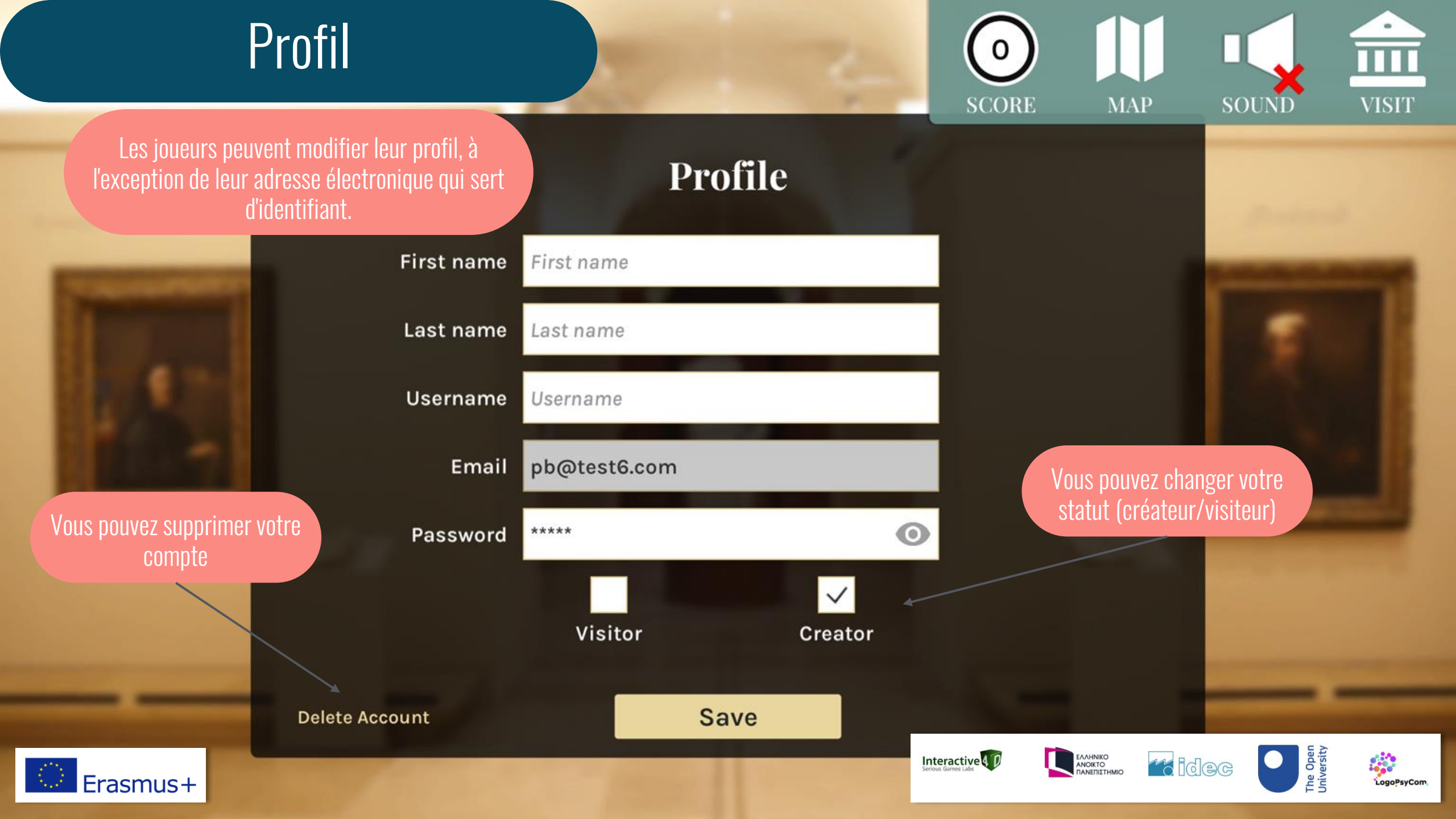

### Classement

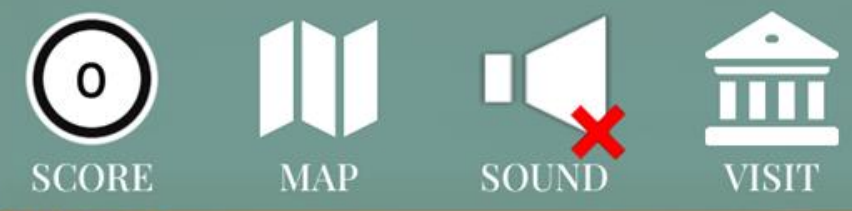

### **LEADERBOARD OF THIS MUSEUM**

|          | Rank      | Username | Best score                                                                                                    | Sector and                                                                                                    |
|----------|-----------|----------|----------------------------------------------------------------------------------------------------|----------------------------------------------------------------------------------------------------|
|          | 3         | demo     | 6                                                                                                    | A DESCRIPTION OF                                                                                                    |
|          | 4         | PBI4D    | 4                                                                                                    |                                                                                                    |
|          | 4         | Phoebs   | 4                                                                                                    |                                                                                                    |
|          | 4         | Ginn     | 4                                                                                                    |                                                                                                    |
|          | 5         | bojana   | 3                                                                                                    | and the second division of the second division of the second divisio |
|          | 5         | RMTest   | 3                                                                                                    |                                                                                                    |
|          |           |          |                                                                                                    |                                                                                                    |
|          | Your rank |          | the second second second second second second second second second second second second second second second se |                                                                                                    |
| Erasmus+ | 5         | John     | Interactive                                                                                                    | Idec De La CogoPsyCom                                                                                                    |

### Conditions d'utilisation

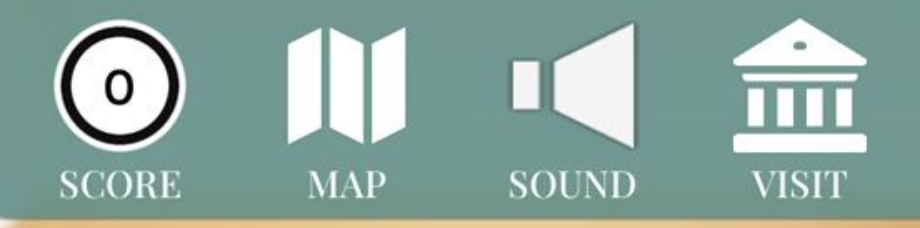

#### Terms of use and privacy policy

On Visitor game, accessible from <a href="https://visitor-project.eu/game">https://visitor-project.eu/game</a> one of our main priorities is the privacy of our players. This Privacy Policy document contains types of information that is collected and recorded by Visitor and how we use it.

If you have additional questions or require more information about our Privacy Policy, do not hesitate to contact us on visitor@interactive4d.com

This Privacy Policy applies only to our online activities and is valid for players of this game with regards to the information that they shared and/or collect in Visitor. This policy is not applicable to any information collected offline or via channels other than this game.

#### 1. CONSENT

By playing our game, you hereby consent to our Privacy Policy and agree to its terms.

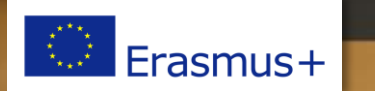

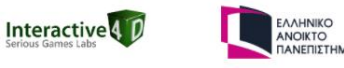

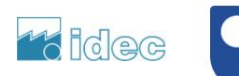

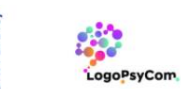

### MODE VISITEUR La partie éducative

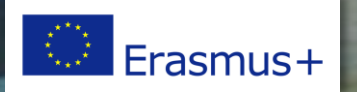

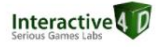

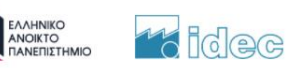

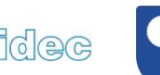

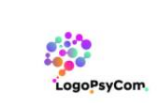

The Open University

### Exemple de leçons

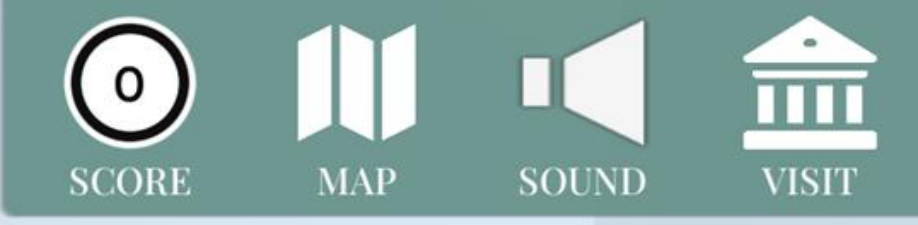

Venus De Milo

150-130 B. C.

The Venus of Milo is a marble statue probably representing the goddess Aphrodite, found without her arms on the Greek island of Milos in April 1820. It is an original work of the Hellenistic period, created around 150 - 130 B. C.

Its exhibition at the Louvre Museum in 1821 caused a sensation: it was the first statue from Greece in the collections, and the first to be shown incomplete. His fame is due to the great beauty of his half-nude body, but also to the controversy about his identity and the position of his arms.

Among the many proposals to restore his attitude, archaeologists favour two, the one in which Aphrodite holds the apple of the judgment of Paris or the one in which he

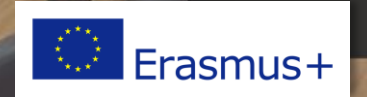

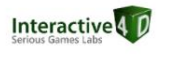

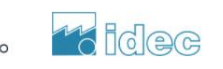

ΕΛΛΗΝΙΚΟ ΑΝΟΙΚΤΟ ΠΑΝΕΠΙΣΤΗΙ

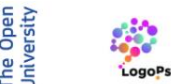

### Exemple de leçons

#### Apollo and Daphne

1615 - 1620

Francesco Albani

This romantic pursuit scene is taken from the Metamorphoses of Ovid, a Latin poet of the 1st century who inspired many mythological representations of Western art: Daphne on the left flees Apollo's love. In the sky Love shot two arrows, one giving birth to passion, the other causing rejection.

The artist chose the moment before the most often depicted moment when Apollo caught up with his conquest. The elongated format of the painting, the alternation of the suspended steps of the two runners as well as the flight of the drapes that the colours oppose suggest the animated run.

There is only the presence of the laurel on the left that evokes the outcome of the story: Daphne to escape her assailant will be transformed into the tree that has her

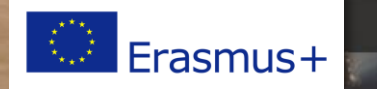

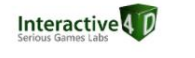

SCORI

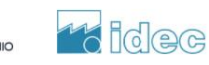

ΕΛΛΗΝΙΚΟ ΑΝΟΙΚΤΟ ΠΑΝΕΠΙΣΤΗΙ SOUNE

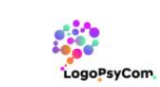

### Exemple de quiz

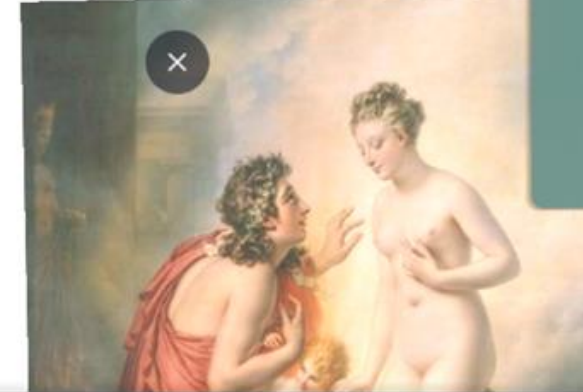

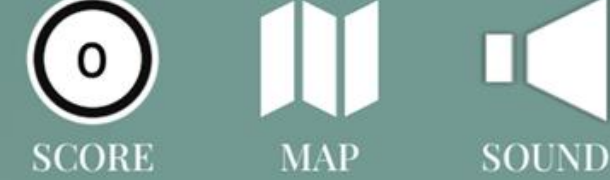

VISIT

From what work is this painting inspired?

• The Metamorphoses of Ovid

• The Pharsalia of Lucan

• The Odes of Horace

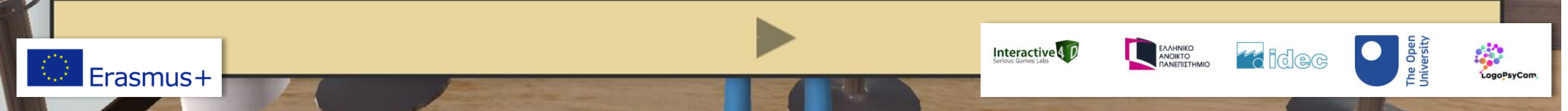

### Exemple de quiz

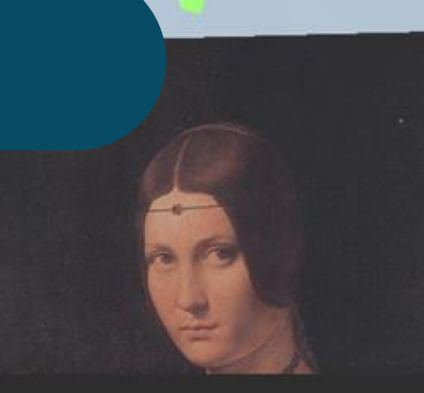

#### Explication facultative

Wrong answer!

No, it was Leonardo da Vinci

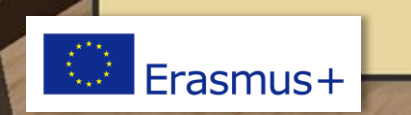

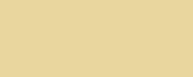

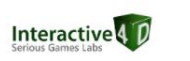

3

SCORE

MAP

SOUND

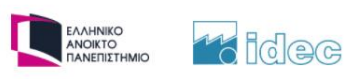

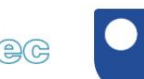

The Open University

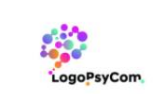

VISIT

## MODE ÉDITION CRÉATEUR Menus

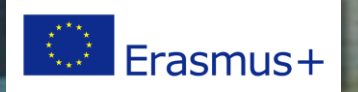

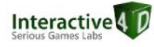

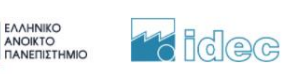

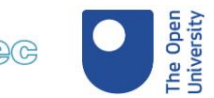

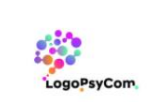

### Menu de gauche

Un code de musée privé est généré automatiquement pour chaque compte de créateur. Vous pouvez donner ce code à vos élèves pour qu'ils puissent entrer dans votre musée privé.

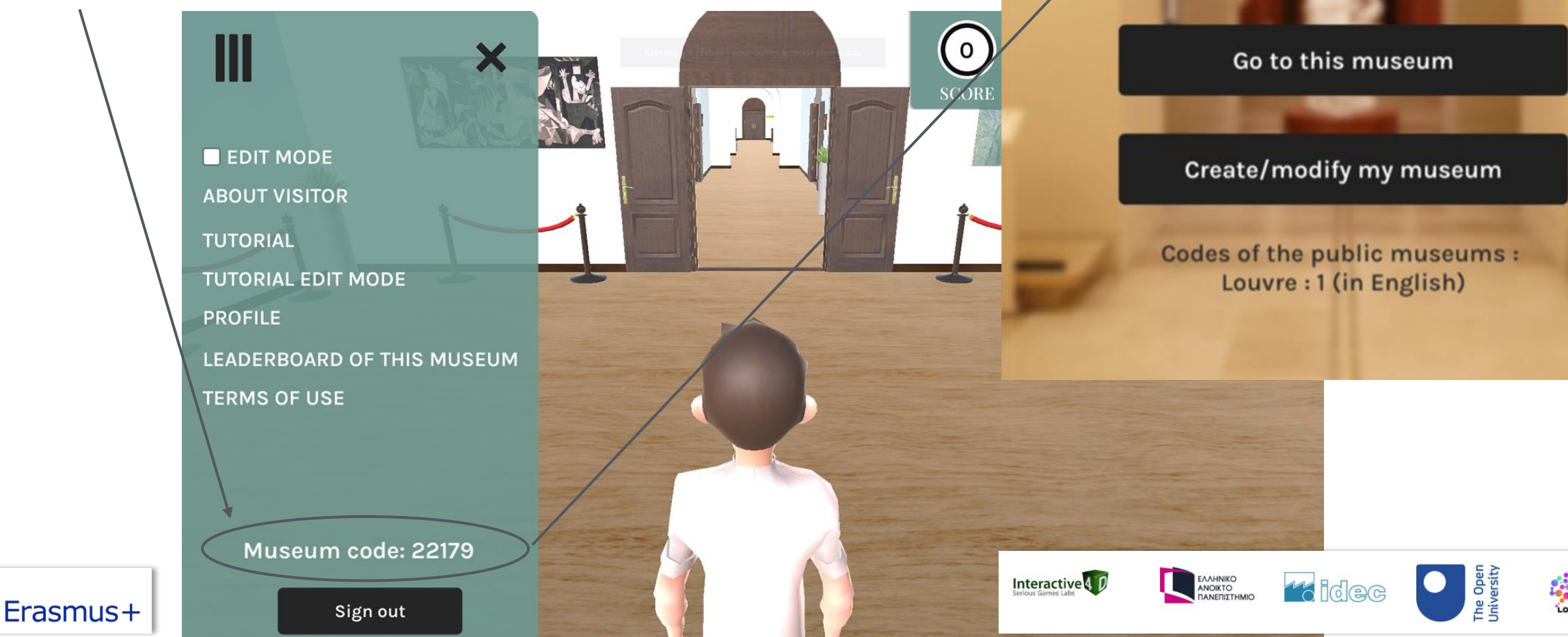

Museum code

Enter a code...

Welcome to the editing mode tutorial! Here you will find all the information you need to create your own museum!

SCORE

MAP

Next

ΕΛΛΗΝΙΚΟ ΑΝΟΙΚΤΟ ΠΑΝΕΠΙΣΤΗΜΙΟ

idec

Interactive 4 D

SOUND

First of all, activate the editing mode by checking the option in the side menu.

In this same menu you will find the code for your museum. This is the code that you will give to the players so that they can visit it.

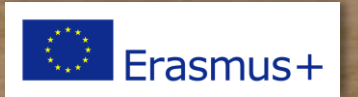

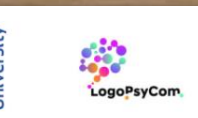

VISIT

SCORE

MAP

SOUND

VISIT

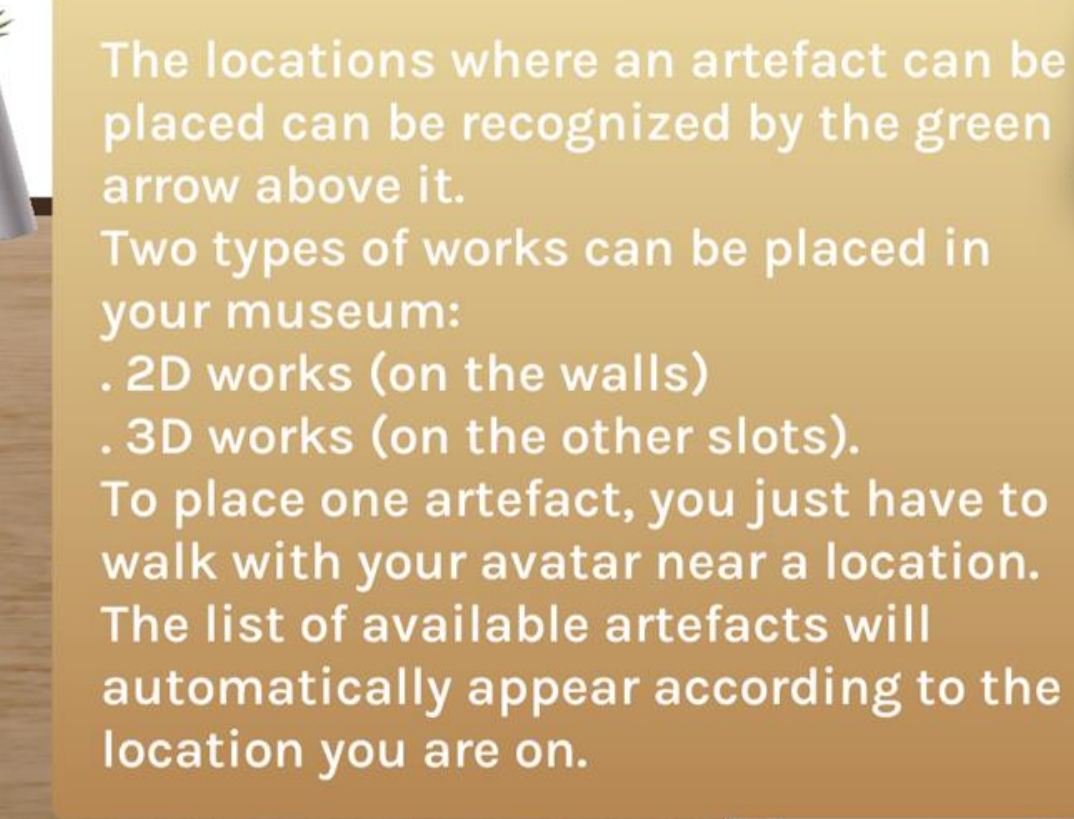

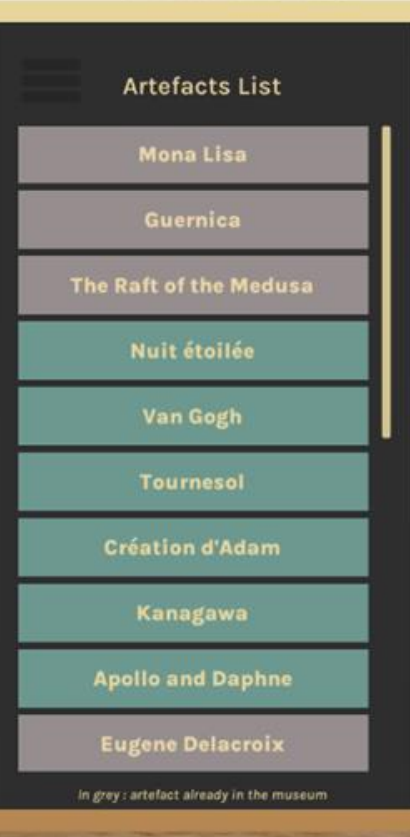

Next

ΕΛΛΗΝΙΚΟ ΑΝΟΙΚΤΟ ΠΑΝΕΠΙΣΤΗΜΙΟ

idec

Interactive 4 D

4

Previous

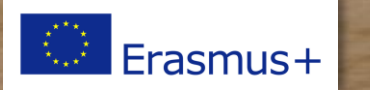

New options will also appear. Click on the "Cartel" button to modify the information of the artefact.

A = C = M = D =

QUIZ

GAKTE

| Enter the artifact description. |
|---------------------------------|
|                                 |
| Save                            |

REMOVE

0

SCORE

MAP

SOUND

he Open Iniversity VISIT

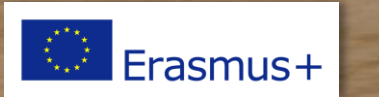

You can: add questions, delete them, edit them

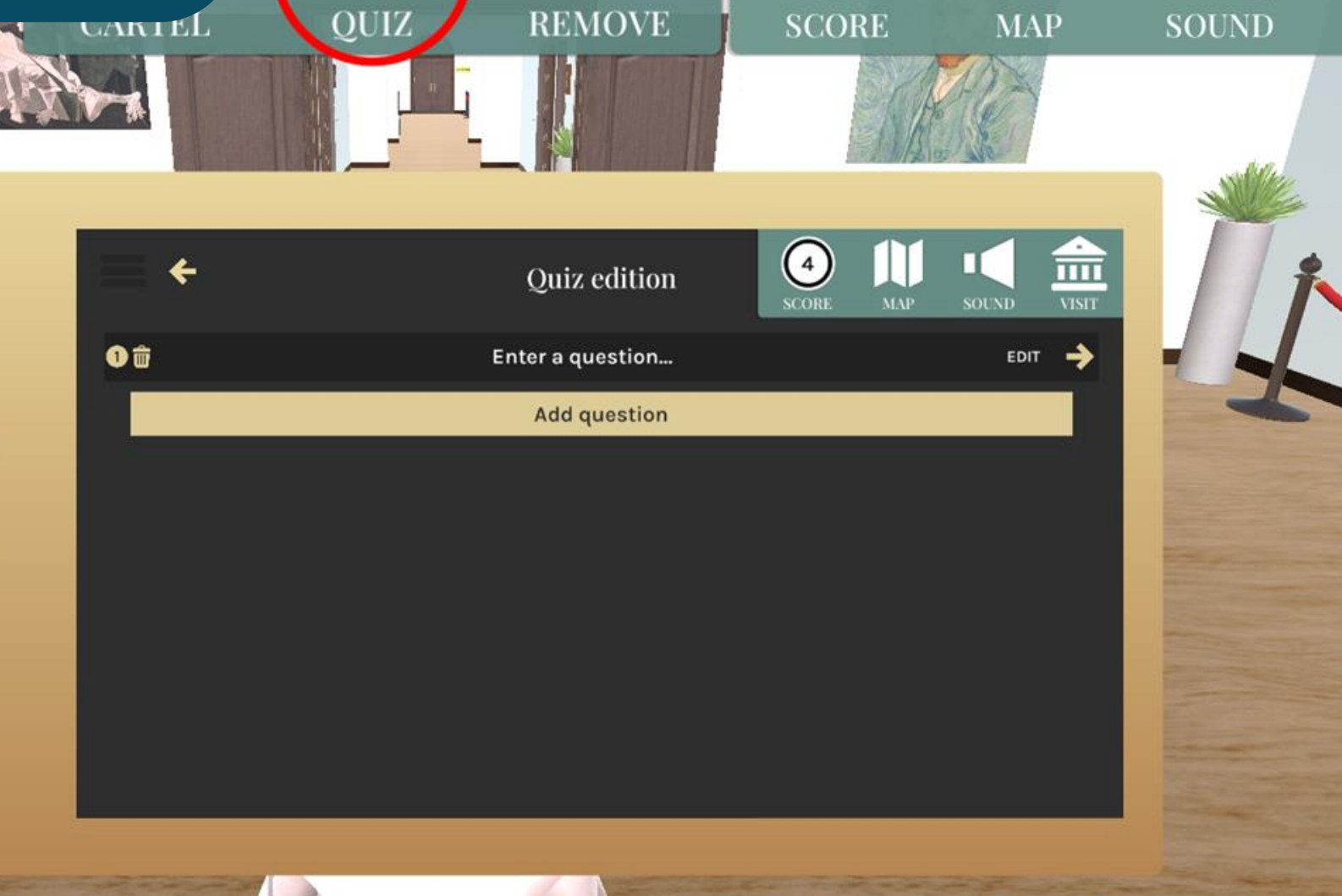

CE

AF DE

AE

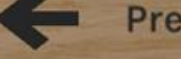

Previous

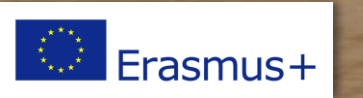

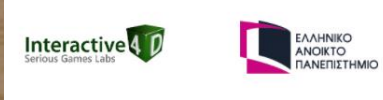

0

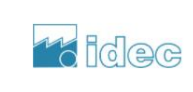

Next

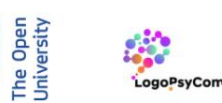

Ш

VISIT

| Ouir adition | (4)          | 111          | · <b>1</b> 🐣                                          | 1                           |
|--------------|--------------|--------------|-------------------------------------------------------|-----------------------------|
| Quiz edition | SCORE        | MAP          | SOUND VIST                                            |                             |
|              |              |              |                                                       |                             |
|              |              |              |                                                       |                             |
|              |              |              |                                                       |                             |
|              |              |              |                                                       | Select th                   |
|              |              |              | *                                                     | correct                     |
| Add answer   |              |              |                                                       | answer(s                    |
|              |              |              |                                                       |                             |
| Save         |              |              |                                                       |                             |
|              | Quiz edition | Quiz edition | Quiz edition     Quiz edition     Add answer     Save | Quiz edition     Add answer |

0

SCORE

VISIT

SOUND

The Open University

0

LogoPsyCom

MAP

Next

16 idec

Interactive 4 D

Delete or add a proposal

Previous

Erasmus+

Previous

You can change the name of the rooms by clicking on the map icon

0

SCORE

SOUND

The Oper University

LogoPsyCon

MAP

Next

ΕΛΛΗΝΙΚΟ ΑΝΟΙΚΤΟ ΠΑΝΕΠΙΣΤΗΜΙΟ 16 idec

Interactive 4 D

VISIT

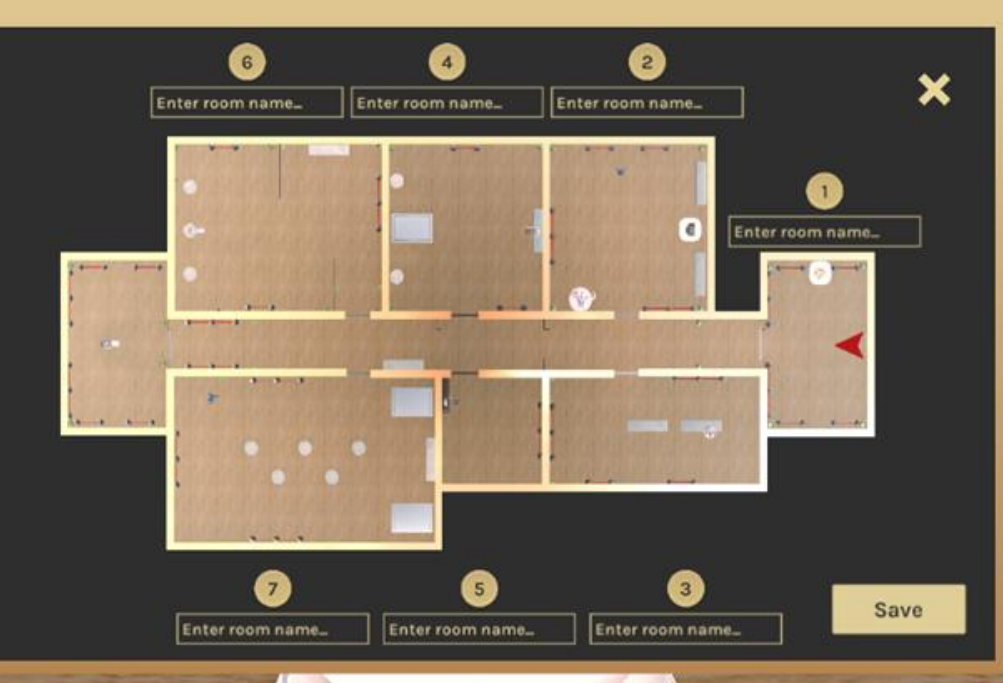

Erasmus+

SCORE

MAP SC

龠

Save

SOUND

VISIT

You can integrate 2D images of artefacts of your choice.

To do so, you just have to click on 'Add a painting' in the 'My works' tab and use a valid Internet address (URL).

Add an image Artefacts List All artworks **My images** 0 + Artefact name **Creation date** Artist URL (web link) Artefact description nder to check the copyrights of this image and quote the copyright owne In grey : artefact already in the museum

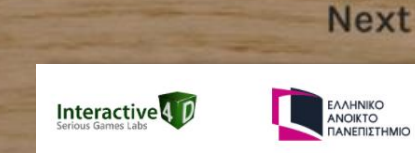

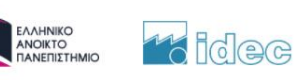

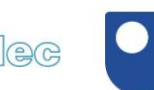

The Ope Jniversit

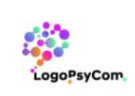

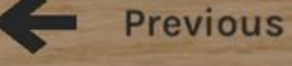

Erasmus+

SCORE

SOUND

MAP

Ī

VISIT

Maximum size for optimal display: 950x800 pixels WARNING ! Use only royalty-free images.

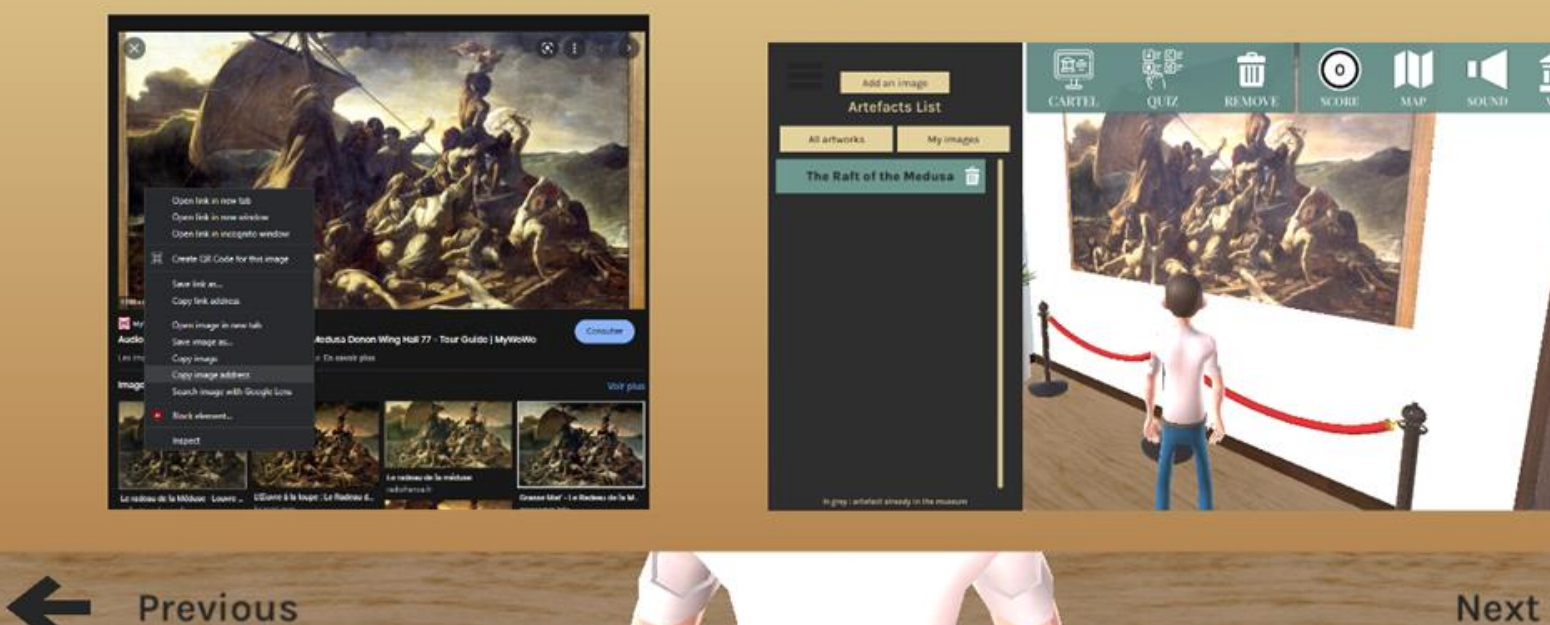

Previous

Erasmus+

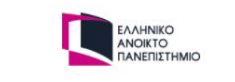

Interactive 4 D

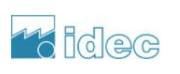

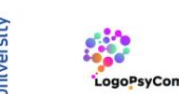

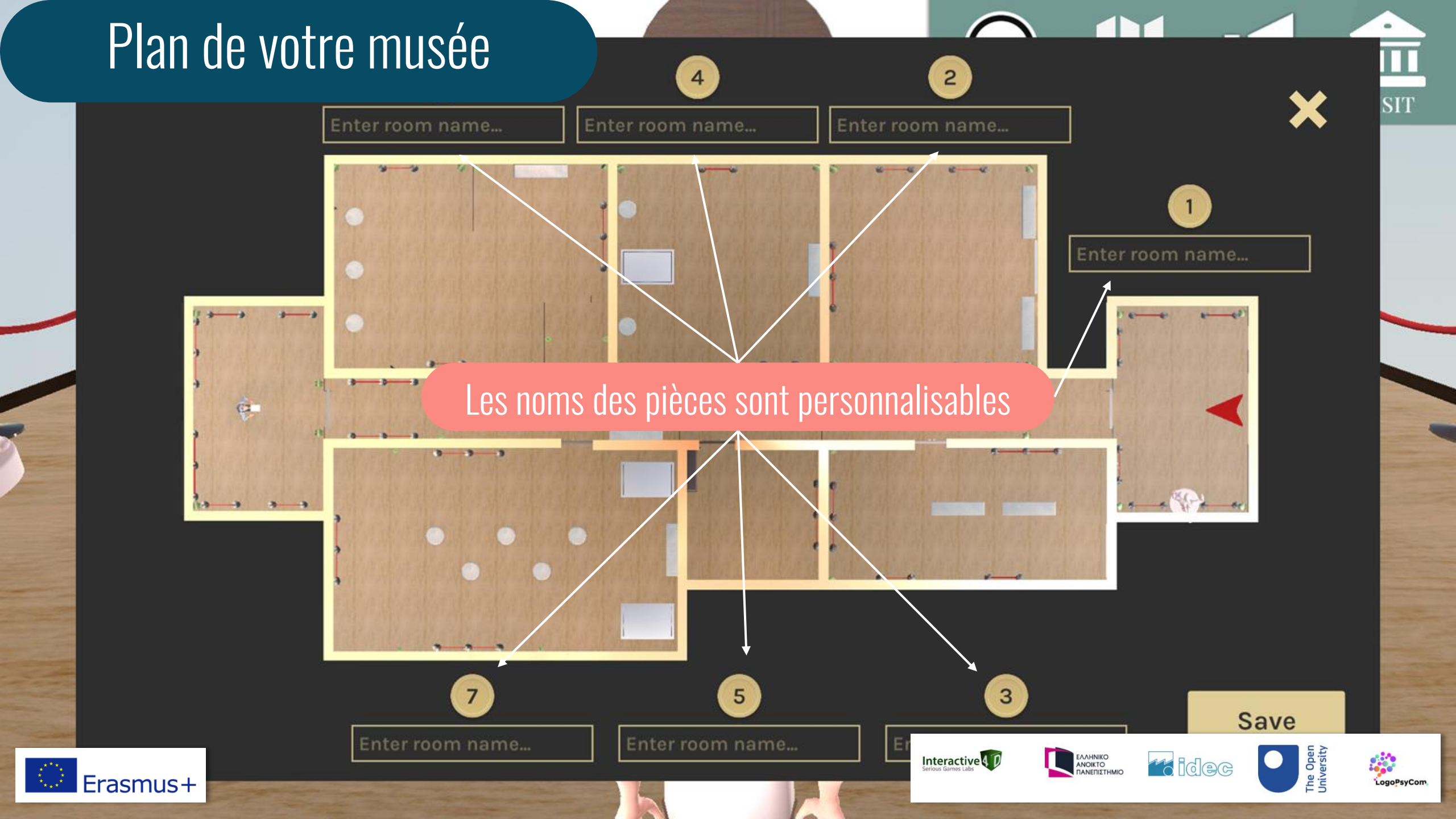

## MODE ÉDITION CRÉATEUR Edition

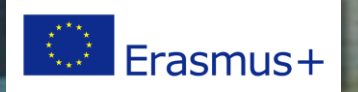

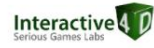

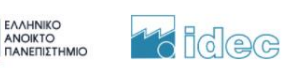

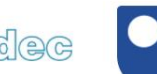

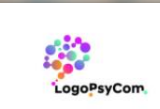

The Open University

### Sélectionnez un artefact

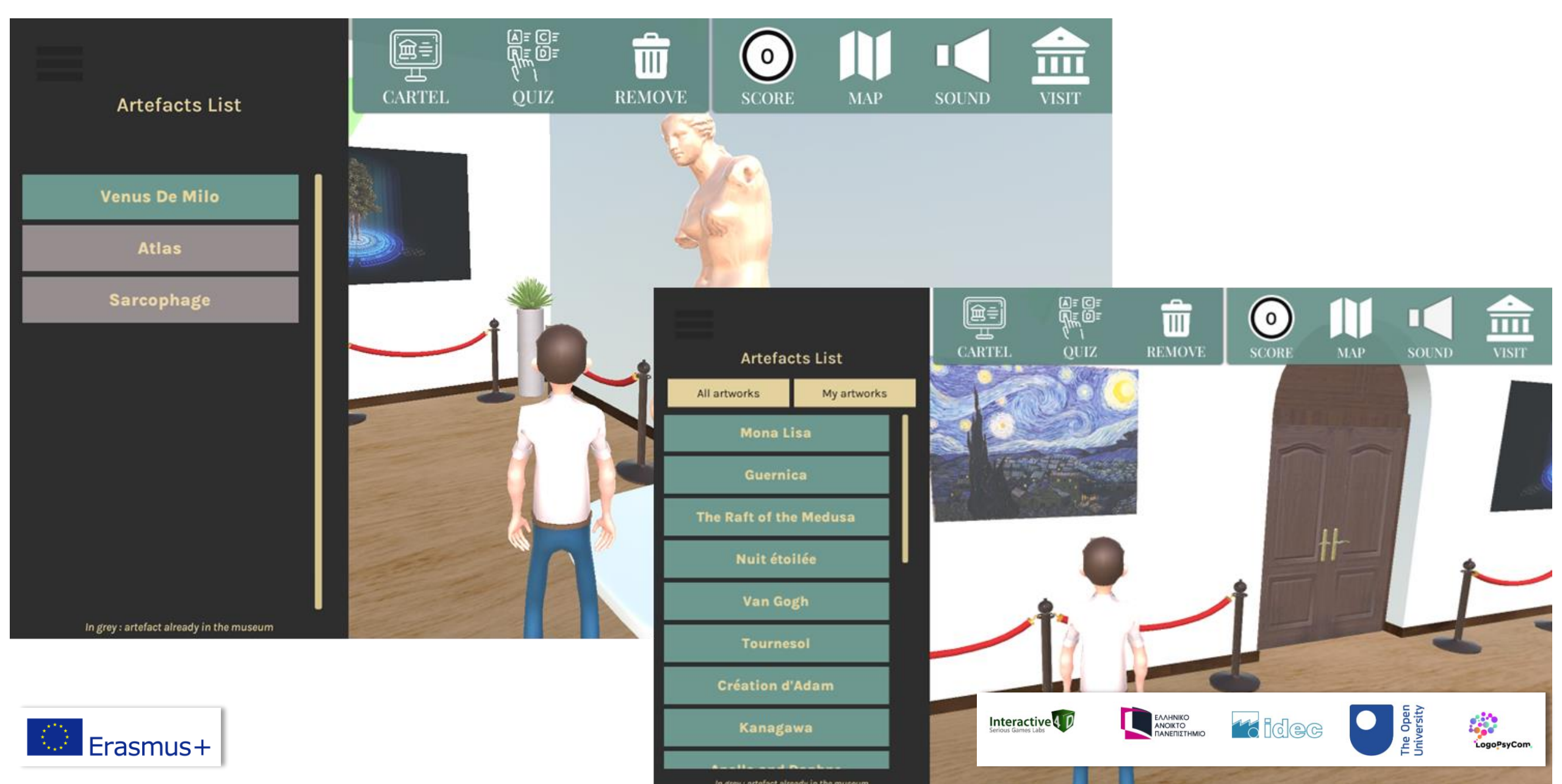

### Créez ou modifiez un cartel

| Artefacts List                           | Œ≣<br>L<br>CARTEL | AFCF<br>NFDF<br>(V)<br>QUIZ                                                       | REMOVE                                                                                                   | O<br>SCORE                                                                          | MAP                                                                               | SOUND                                                                           | VISI                                                                     |                                                                |                                                     |                        |
|------------------------------------------|-------------------|-----------------------------------------------------------------------------------|----------------------------------------------------------------------------------------------------|-------------------------------------------------------------------------------------|-----------------------------------------------------------------------------------|---------------------------------------------------------------------------------|--------------------------------------------------------------------------|----------------------------------------------------------------|-----------------------------------------------------|------------------------|
|                                          |                   | (                                                                                 | E.                                                                                                    |                                                                                     |                                                                                   |                                                                                 |                                                                          |                                                                |                                                     |                        |
| Venus De Milo                            |                   |                                                                                   | 4                                                                                                    |                                                                                     |                                                                                   |                                                                                 |                                                                          |                                                                |                                                     |                        |
| Atlas                                    |                   | <del>~</del>                                                                      |                                                                                                    |                                                                                     |                                                                                   |                                                                                 | $\bigcirc$                                                               |                                                                |                                                     |                        |
| Sarcophage                               |                   | Artefact na                                                                       | me                                                                                                    |                                                                                     |                                                                                   | ļ                                                                               | SCORE                                                                    | MAP                                                            | SOUND                                               | VISIT                  |
|                                          |                   | Venus De Milo                                                                     |                                                                                                    |                                                                                     |                                                                                   |                                                                                 |                                                                          |                                                                |                                                     |                        |
|                                          |                   | Artist                                                                            |                                                                                                    |                                                                                     |                                                                                   | Creati                                                                          | on date                                                                  |                                                                |                                                     | <u>" 4</u>             |
|                                          |                   | Enter the artist                                                                  | name                                                                                                    |                                                                                     |                                                                                   | 150-130                                                                         | B. C.                                                                    |                                                                |                                                     |                        |
|                                          | and the second    | Artefact de                                                                       | scription                                                                                                |                                                                                     |                                                                                   |                                                                                 |                                                                          |                                                                |                                                     |                        |
|                                          |                   | The Venus of I<br>arms on the G<br>around 150 - 1                                 | Milo is a marble s<br>ireek island of Mi<br>30 B. C.                                                     | statue probabl<br>los in April 182                                                  | ly representir<br>20. It is an or                                                 | ng the godde<br>iginal work                                                     | ess Aphrod<br>of the Hello                                               | ite, found<br>enistic pe                                       | without h<br>riod, create                           | er<br>ed               |
| In grey : artefact already in the museum |                   | Its exhibition<br>the collection<br>half-nude boo<br>Among the m<br>Aphrodite hol | at the Louvre Mu<br>s, and the first to<br>ly, but also to the<br>any proposals to<br>ds the apple of th | seum in 1821 o<br>be shown inc<br>controversy a<br>restore his att<br>ne judgment o | caused a sen<br>complete. His<br>about his ide<br>titude, archa<br>f Paris or the | sation: it was<br>fame is due<br>ntity and th<br>eologists fave<br>one in whice | as the first<br>to the gre<br>e position<br>your two, the<br>ch he looks | statue fro<br>at beauty<br>of his arm<br>he one in<br>at himse | om Greece<br>of his<br>ns.<br>which<br>If in the sh | in<br>ield             |
| Erasmus+                                 |                   | 1                                                                                 |                                                                                                    |                                                                                     | Interac<br>Serious Game                                                           |                                                                                 |                                                                          | 16 10                                                          |                                                     | The Open<br>University |

LogoPsyCon

### Créez ou modifiez un quiz

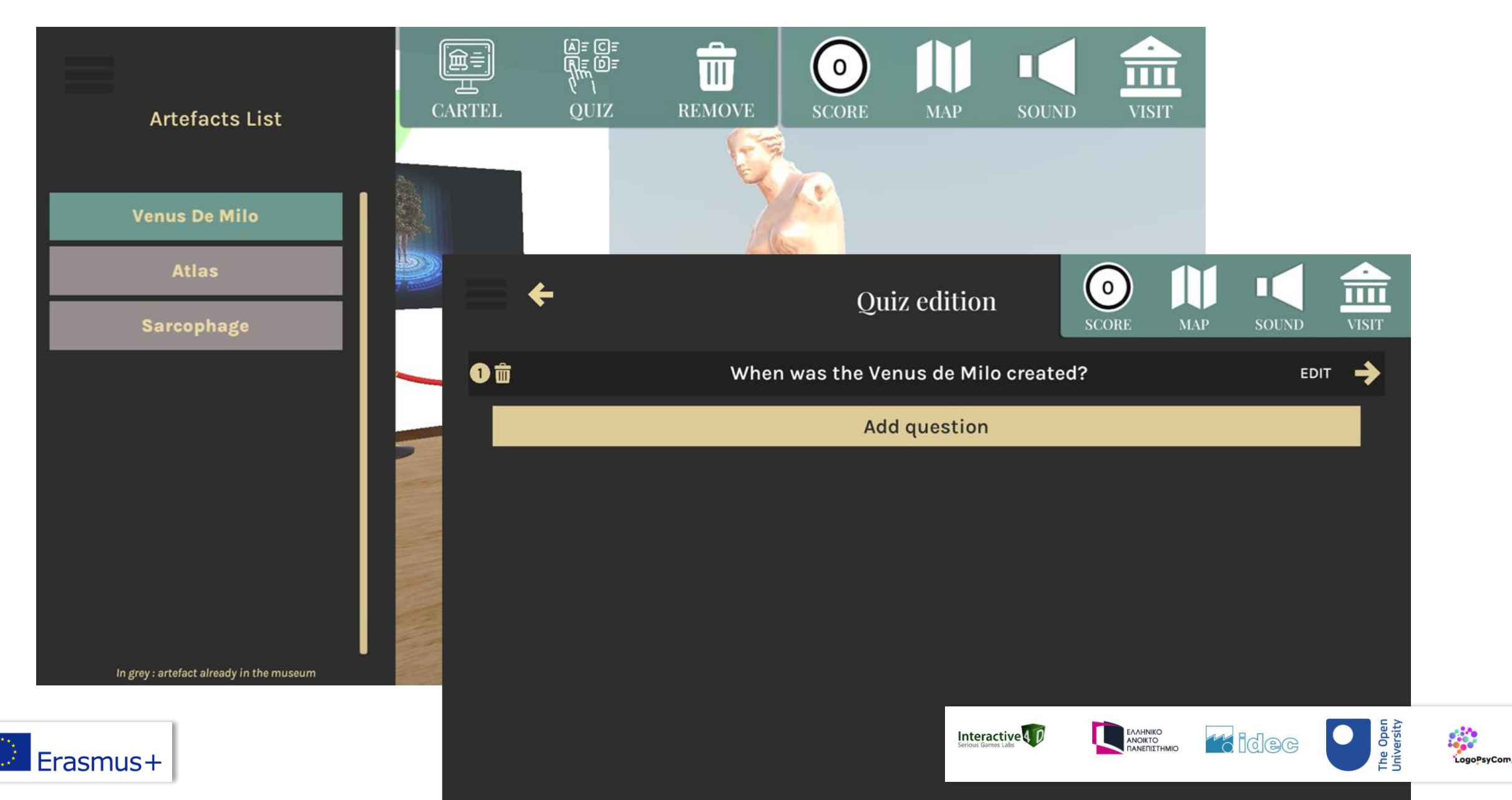

### Créez ou modifiez un quiz

| <b>+</b>   | Quiz edition                        | SOUND VISIT       |
|------------|-------------------------------------|-------------------|
| <b>0</b> 🗇 | When was the Venus de Milo created? | EDIT ->           |
|            | Add question                        |                   |
|            | <b>←</b>                            | Quiz edition      |
|            | When was the Venus de Milo created? |                   |
|            | Around 130 - 100 B.C.      False    | ×                 |
|            | Around 150 - 130 A.D.<br>False      | ×                 |
|            | Around 150 - 130 B.C.               | ✓                 |
| Erasmus+   |                                     | Servis Games Labs |

LogoPsyCon

### Ajoutez vos propres artefacts 2D (en utilisant l'adresse internet (URL) d'une image libre de droits).

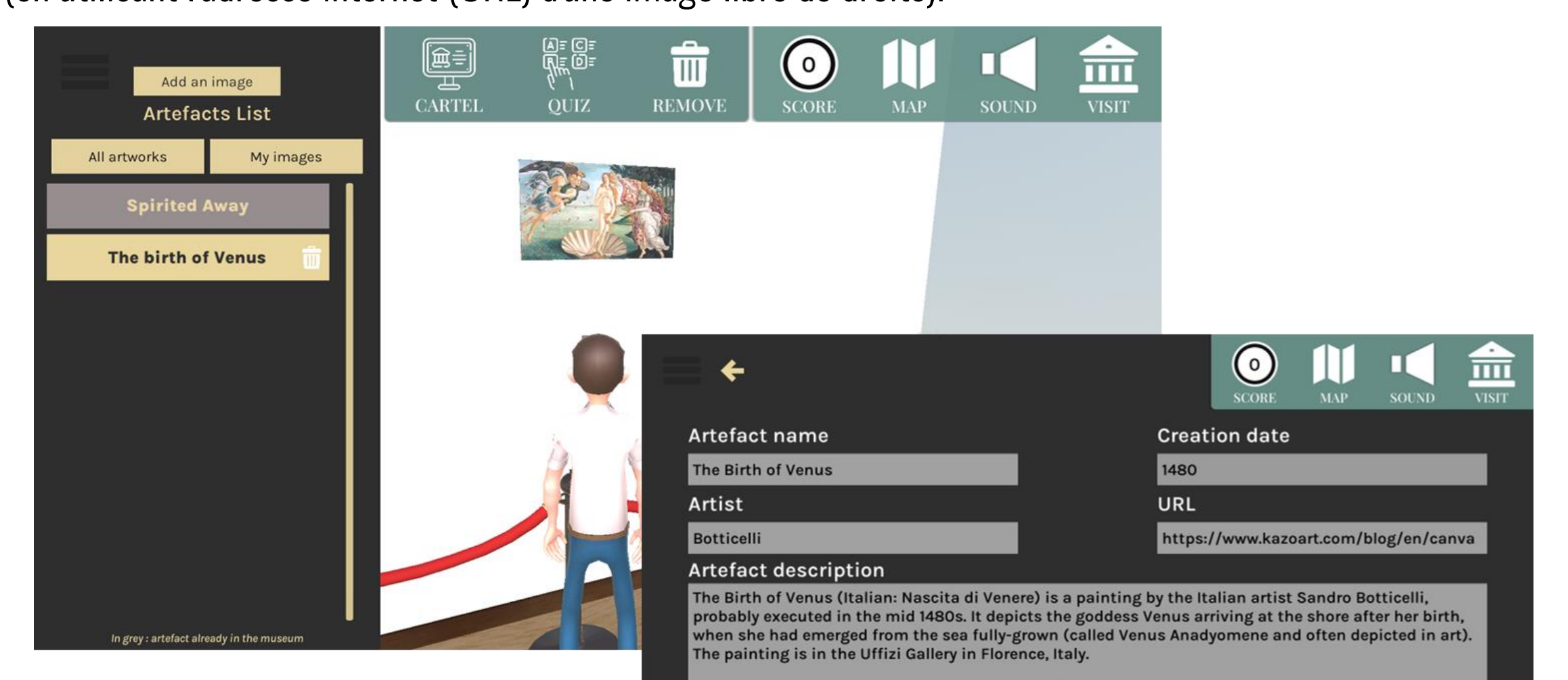

Although the two are not a pair, the painting is inevitably discussed with Botticelli's other very large mythological painting, the Primavera, also in the Uffizi. They are among the most famous paintings in the world, and icons of the Italian Renaissance: of the two the Birth is better known than the

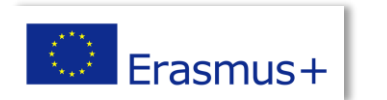

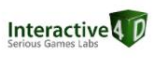

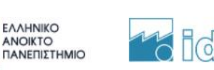

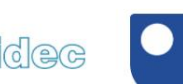

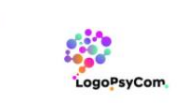